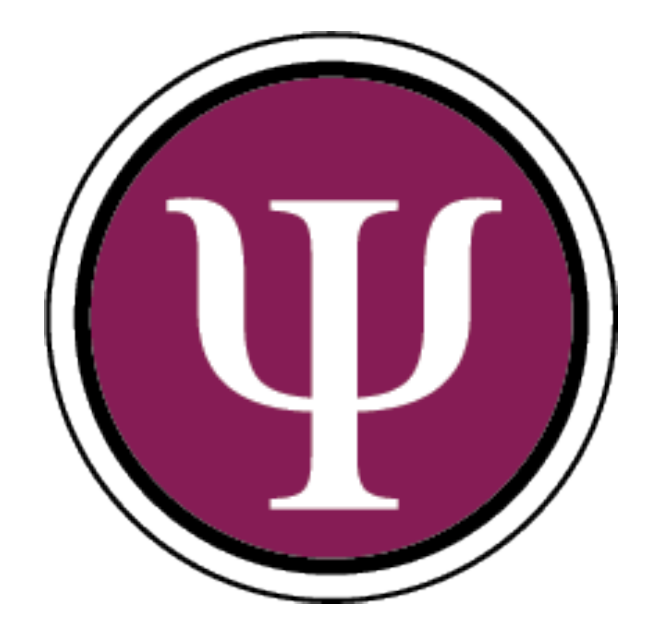

## MIGRACIÓN DE CORREO INSTITUCIONAL

FACULTAD DE PSICOLOGÍA UNIVERSIDAD DE BUENOS AIRES

| <br>  |     |  |
|-------|-----|--|
|       |     |  |
| U     | ILE |  |
| <br>- |     |  |

| Valores para las Configuraciones                              | 2  |
|---------------------------------------------------------------|----|
| Información sobre las mismas                                  | 2  |
| Configuración POP o POP3 (Entrante)                           | 2  |
| Configuración IMAP (Entrante)                                 | 2  |
| Configuración SMTP (Saliente)                                 | 2  |
| Acceso via navegador web                                      | 3  |
| Configuración de dispositivos Android                         | 5  |
| Utilizando Microsoft Outlook                                  | 5  |
| Descargando la Aplicación                                     | 5  |
| Agregando una cuenta Nueva                                    | 6  |
| Configuración en dispositivos IOS                             | 8  |
| Configuración en clientes windows                             | 11 |
| Utilizando Windows Live Mail                                  |    |
| Agregando una cuenta Nueva                                    |    |
| Modificando una cuenta existente                              |    |
| Configuracíon de Microsoft Outlook (aplicación de escritorio) |    |
| Agregar una nueva cuenta                                      |    |
| Modificar una cuenta existente                                | 20 |
| Aplicación "Correo" de Windows 10                             | 24 |
| Agregar una nueva cuenta                                      | 24 |
| Modificar una cuenta ya existente                             | 27 |
|                                                               |    |
| Configuracióin de ThunderBird                                 |    |
| Configuracióin de ThunderBird<br>Agregar una cuenta nueva     |    |

| Sincronización con | n Gmail | . 34 |
|--------------------|---------|------|
|--------------------|---------|------|

## VALORES PARA LAS CONFIGURACIONES

Las siguientes configuraciones son aptas para cualquier cliente de correo, ya que todos utilizan los mismos protocolos de red.

## INFORMACIÓN SOBRE LAS MISMAS

Cuando configuras tu cuenta de correo electrónico en un cliente de correo, debes escoger el tipo de protocolo que usarás. Actualmente los dos protocolos que te permiten escoger los gestores son IMAP y POP3.

La diferencia principal entre estos dos protocolos es que IMAP almacena los mensajes en el servidor de correo mientras que POP3 los descarga y almacena de forma local.

Luego está el protocolo SMTP, el cual es utilizado para el envío de mensajes, y este es común para ambas configuraciones, tanto POP como IMAP.

Para información más detallada, pueden acceder a la siguiente dirección:

https://es.wikipedia.org/wiki/Protocolo\_de\_acceso\_a\_mensajes\_de\_Internet

## CONFIGURACIÓN POP O POP3 (ENTRANTE)

| Servidor POP: | outlook.office365.com |
|---------------|-----------------------|
| Puerto POP:   | 995                   |
| Encriptación: | SSL/TLS               |

### CONFIGURACIÓN IMAP (ENTRANTE)

| Servidor IMAP: | outlook.office365.com |
|----------------|-----------------------|
| Puerto IMAP:   | 993                   |
| Encriptación:  | SSL/TLS               |

## CONFIGURACIÓN SMTP (SALIENTE)

| Servidor SMTP: | smtp.office365.com |
|----------------|--------------------|
| Puerto SMTP:   | 587                |
| Encriptación:  | STARTTLS           |

## ACCESO VIA NAVEGADOR WEB

Lo primero que se debe hacer es abrir cualquier navegador web instalado en el equipo, e ingresar a la siguiente dirección:

https://outlook.com/psi.uba.ar

Una vez dentro de la web, se visualizará una pantalla como la siguiente, donde se debe escribir el **usuario** correspondiente y presionar "**Siguiente**":

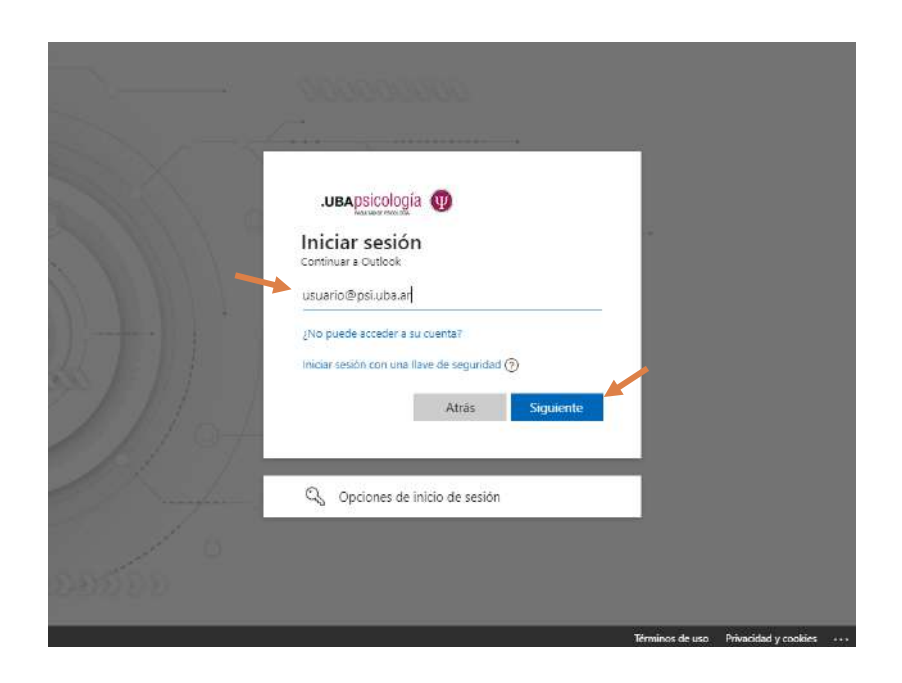

Luego ingresar la contraseña que le fue **enviada por correo electrónico** en los mensajes informativos sobre la migración del servidor de correos, y presionar "**Iniciar Sesión**":

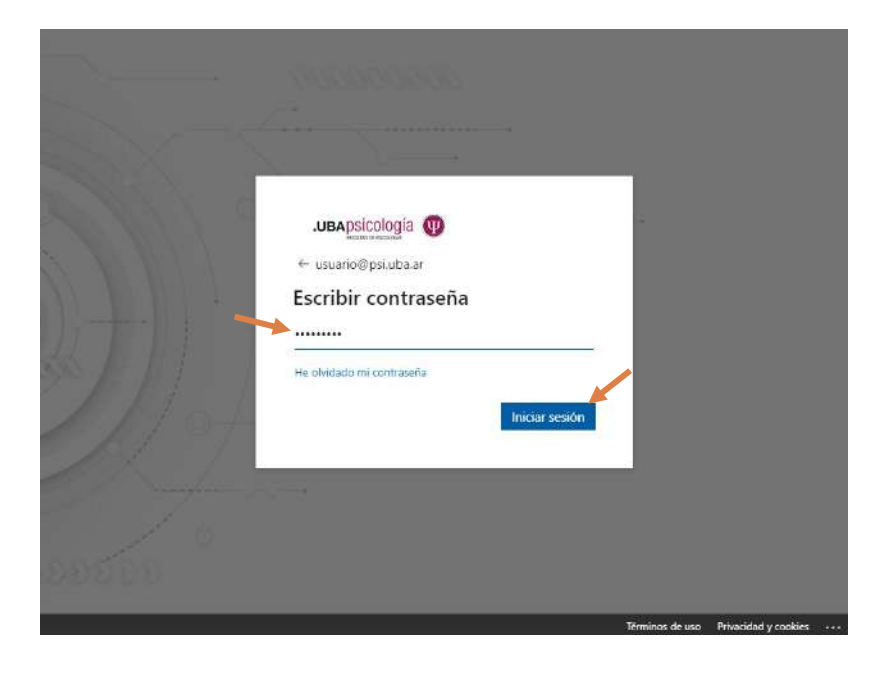

Veremos que el ingreso fue exitoso y ya podrá utilizar su correo:

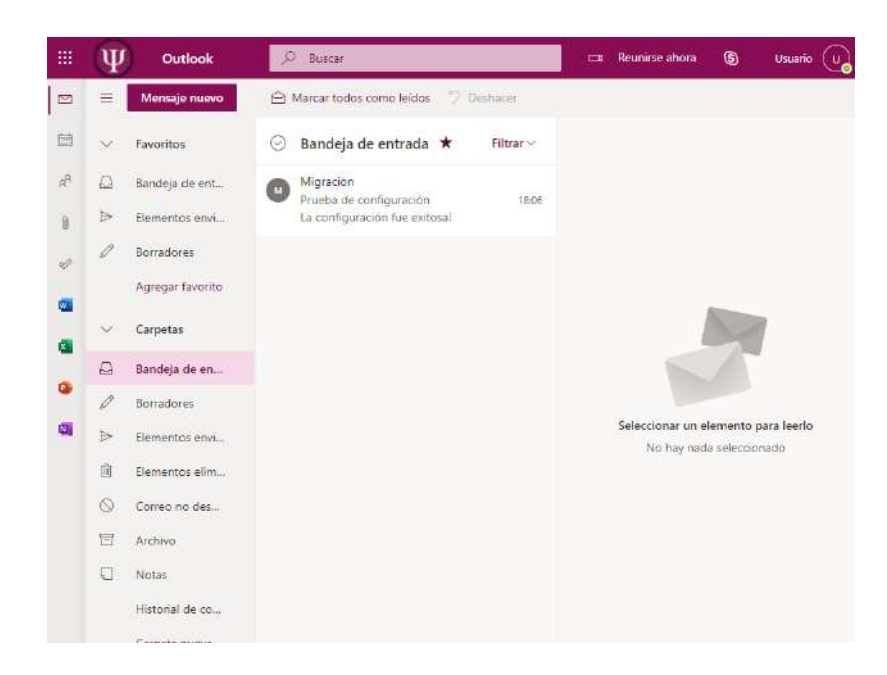

## CONFIGURACIÓN DE DISPOSITIVOS ANDROID

## UTILIZANDO MICROSOFT OUTLOOK

Recomendamos utilizar la aplicación **Microsoft Outlook**, ya que es la aplicación proporcionada por Microsoft y la mejor optimizada para correos de su propio servidor

## DESCARGANDO LA APLICACIÓN

Lo primero que se debe hacer es descargar la App "**Microsoft Outlook**" desde **Google Play Store**, ingresando "Outlook" en el buscador, o accediendo al siguiente enlace:

https://play.google.com/store/apps/details?id=com.microsoft.office.outlook

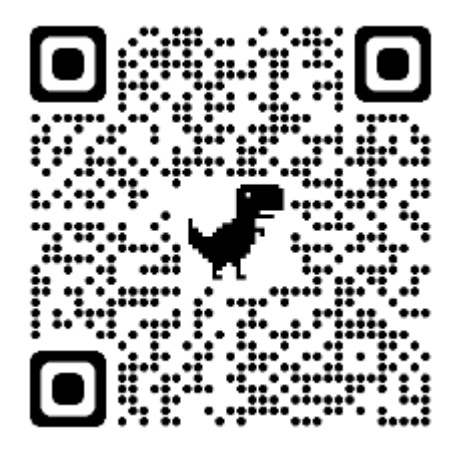

Código QR del enlace

Allí podrán descargar la App y luego abrirla para configurar la cuenta:

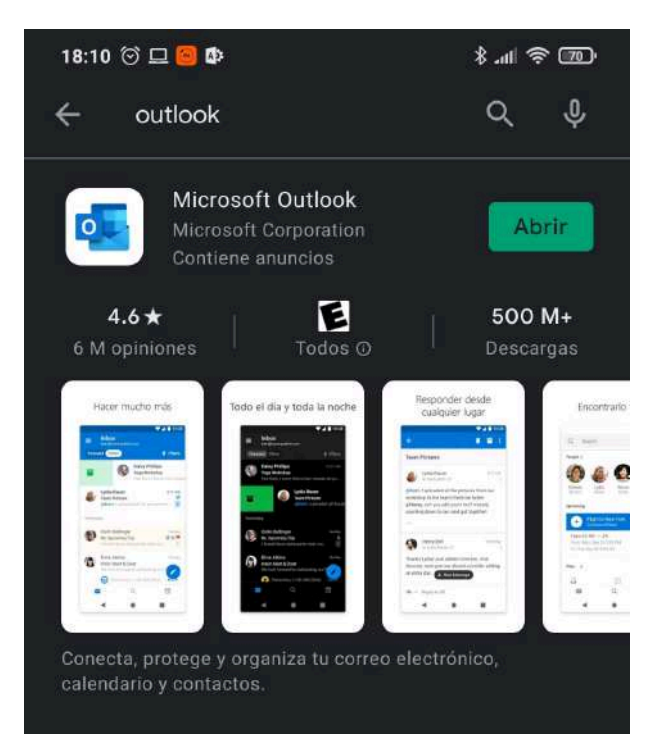

#### AGREGANDO UNA CUENTA NUEVA

Lo primero que se debe hacer es presionar en el icono de la casa, para abrir el menú de las cuentas y luego presionar en el icono de configuración, situado en la esquina inferior izquierda Luego en el menú que aparecerá en la parte inferior, seleccionar "Agregar una cuenta"

18:10 河 🖵 🧧 🕼 \$ all 🕱 70 Todas las cuentas Q A 63 Borradores Ð Archivo Enviado Pospuestos **Elementos eliminados** Eø Correo no deseado 3

18:11 河 🖵 🥘 🕸 \$ .II 🗢 70 Agregar una cuenta 2 Outlook, Exchange, Gmail, iCloud... Agregar un buzón compartido Crear una cuenta nueva Correo y calendario gratuitos

En este paso, en necesario escribir la dirección de correo que se quiera configurar con el formato <u>nombredeusuario@psi.uba.ar</u> y presionar "**Continuar**" Sera redireccionado a la página de autenticación de Microsoft, donde se le pedirá que ingrese la contraseña de la cuenta a configurar, y luego presionar "Iniciar Sesión".

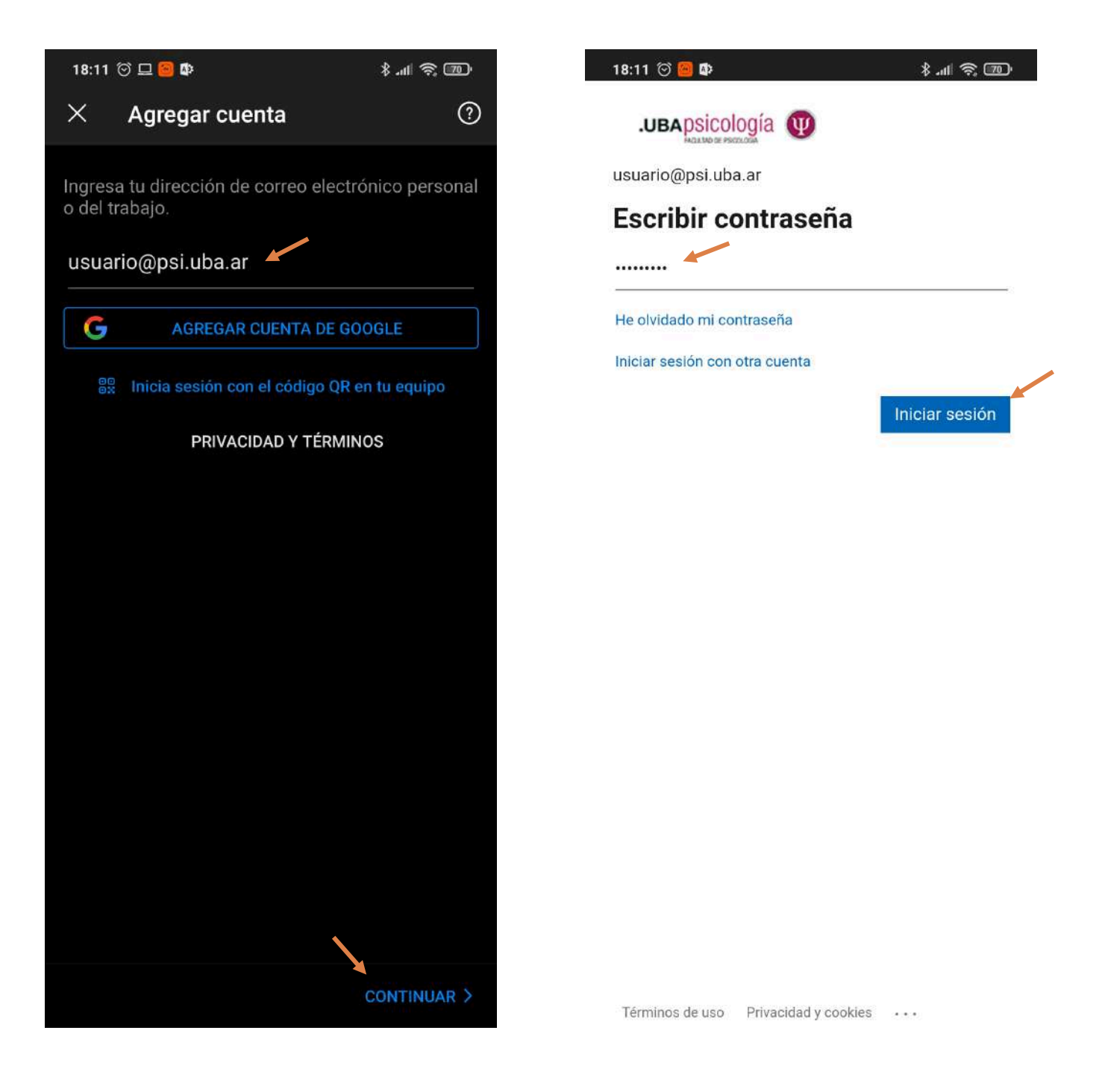

En este punto ya se encuentra la cuenta configurada correctamente, y lista para utilizarse.

## CONFIGURACIÓN EN DISPOSITIVOS IOS

Ir a "Ajustes", desplazarse hacia abajo y seleccionar "Cuentas y contraseñas" y luego "Añadir cuenta". Si está usando <u>iOS 10</u>, ir a "Correo" y seleccionar "Cuentas" y luego "Añadir cuenta".

| Configuración         |   |
|-----------------------|---|
| Cuentas y contraseñas | > |
| 🖂 Correo              | > |
| Contactos             | > |
| Calendario            | > |

| Configuración Cuentas y contraseñas                             |   |
|-----------------------------------------------------------------|---|
| Aplicación y contraseñas del sitio Web                          | > |
| CUENTAS                                                         |   |
| iCloud<br>Contactos, fotos, almacenamiento y copia de seguridad | > |
| Agreger queste                                                  |   |

Luego seleccionar "Exchange"

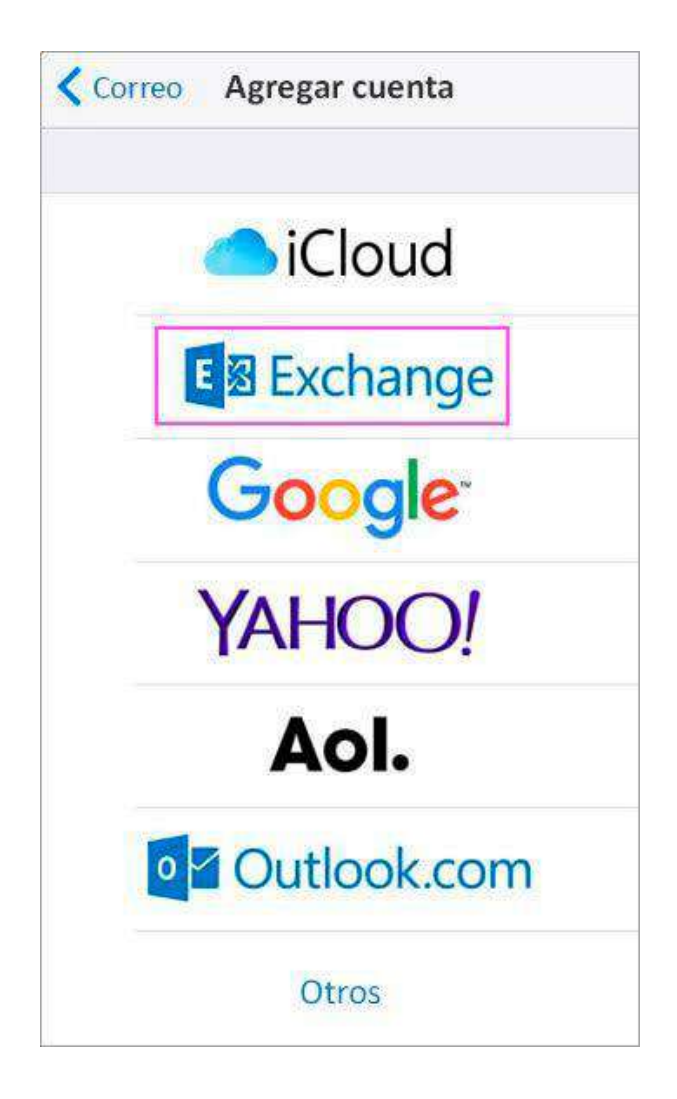

# Ingresar su dirección de correo electrónico, con el formato "nombredeusuario@psi.uba.ar"

## Seleccionar "Iniciar Sesión"

|               |          |           | ¿Desea iniciar sesión en la<br>cuenta de Exchange " contoso_<br>team .onmicrosoft.com" con<br>Microsoft?                                   |
|---------------|----------|-----------|----------------------------------------------------------------------------------------------------|
| Cancelar      | Exchange | Siguiente | La direccion de correo electronico se<br>enviará a Microsoft para obtener<br>información sobre la información de su<br>cuenta de Exchange. |
| Correo        |          |           | Configurar manualmente                                                                                                    |
| Descripción I | Exchange |           | Iniciar sesión                                                                                                    |

## Ingresar la contraseña y presionar "Iniciar Sesión"

| Microsoft      | Ř     |
|----------------|-------|
| Escribir contr | aseña |
| Contraseña     |       |
|                |       |

En el caso de que la aplicación Correo solicite permisos, seleccionar "Aceptar"

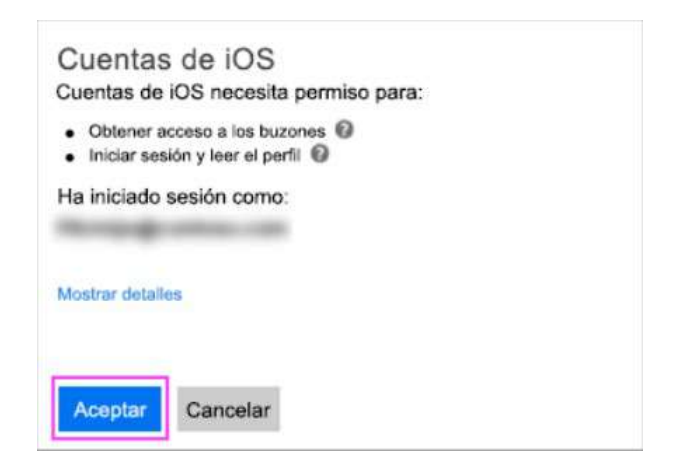

Elegir los servicios que desea sincronizar (Tener en cuenta de dejar activado "**Mail**") y seleccionar "**Guardar**" para finalizar.

| Can | celar Outlook | Guardar    |
|-----|---------------|------------|
|     | Mail          |            |
|     | Contactos     |            |
|     | Calendarios   |            |
|     | Recordatorios | $\bigcirc$ |
|     | Notas         |            |

## CONFIGURACIÓN EN CLIENTES WINDOWS

## UTILIZANDO WINDOWS LIVE MAIL

## AGREGANDO UNA CUENTA NUEVA

Para agregar una cuenta nueva en **Windows Live Mail**, primero presionar en **"Archivo"**, luego ir a **"Opciones"** y por último **"Cuentas de correo electrónico..."** 

| Nuevo >                       | Correo                          | versación 🛅    | Herramientas Inicia                    |
|-------------------------------|---------------------------------|----------------|----------------------------------------|
| Guardar +                     | Q Cuentas de correo electrónico | <del>8</del> - | • sesiór                               |
| am <u>p</u> rimir             | Grupos de noticias              |                | ∢ junio                                |
| Importar mensajes             | Fuentes                         |                | DOLUMAMIJU VI<br>30 31 1 2 3 4         |
| Exportar correo electrónico 🔸 | Opciones de seguridad           |                | 13 14 15 16 17 18<br>20 21 22 23 24 25 |
| Opciones +                    |                                 |                | <b>27</b> 28 29 30 1 2<br>4 5 6 7 8 9  |
| Acerca de                     |                                 |                | Ноу                                    |
| Salir                         |                                 |                | No hay eventos para<br>mes             |
| Correo                        |                                 |                |                                        |
| Calendario                    |                                 |                | Escribe un evento                      |
| Contactos<br>Fuentes          |                                 |                | tápido para hoy<br>(27/6)              |
| Grupos de noticias            |                                 |                |                                        |

Presionar "Agregar..."

| Directorio de contactos — | ~ <b>~</b> |                        |
|---------------------------|------------|------------------------|
|                           |            | <u>A</u> gregar        |
|                           |            | <u>Q</u> uitar         |
|                           |            | <u>P</u> ropiedades    |
|                           | Establec   | er como predeterminada |
|                           |            | I <u>m</u> portar      |
|                           |            | Exportar               |
|                           |            |                        |
|                           |            |                        |

## Seleccionar "Cuenta de correo electrónico" y presionar "Siguiente"

| Quétion | de cuenta deseas agregar?          |  |
|---------|------------------------------------|--|
|         |                                    |  |
|         | uenta de grupo de noticias         |  |
| C       | uenta de directorio de<br>ontactos |  |
|         |                                    |  |
| 0       |                                    |  |
|         |                                    |  |

Ingresar la dirección de correo electrónico con el formato nombredeusuario@psi.uba.ar, la contraseña de la cuenta (la cual fue enviada en los correos informativos de la migración), un nombre para mostrar y tildar la opción "Definir manualmente la configuración del servidor".

| Agrega tus cuen                                                  | tas de correo electrónico                                            |    |
|------------------------------------------------------------------|----------------------------------------------------------------------|----|
| Si tienes una cuenta de Window<br>Iniciar sesión en Windows Live | rs Live ID, inicia sesión ahora. Si no, podrás crear una más adelant | с. |
| Dirección de correo electrónico                                  |                                                                      |    |
| usuario@psi.uba.ar                                               |                                                                      |    |
| Obtener una dirección de corre<br>electrónico de Windows Live    | 0                                                                    |    |
| Contraseña:                                                      |                                                                      |    |
|                                                                  |                                                                      |    |
| Recordar esta contraseña                                         |                                                                      |    |
| Nombre para mostrar en mensa<br>enviados:                        | ajes                                                                 |    |
| Usuario de Prueba                                                |                                                                      |    |
| Definir manuelmente la<br>configuración del servidor             |                                                                      |    |

Seleccionar el **tipo de servidor** deseado (**IMAP o POP3**), completar la **dirección del servidor** entrante (outlook.office365.com) y su respectivo **puerto** (993 para IMAP y 995 para POP3), tildar la opción "**Requiere una conexión segura (SSL)**", seleccionar el **método de autenticación** ("**Texto no cifrado**"), completar el **nombre de usuario** de forma completa (nombredeusuario@psi.uba.ar).

Luego escribir la **direccion de servidor** saliente (smtp.office365.com), su **puerto** (587), y tildar ambas casillas "Requiere una conexión segura (SSL)" y "Requiere autenticación".

Luego presionar "Siguiente".

| DEFINIT la CONTIGUIACI<br>Si no conoces la configuración de tu serv<br>administrador de red. | I <mark>ON del</mark><br>ridor de corre | servidor<br>o electrónico, ponte en contacto co | on tu ISP o   |
|----------------------------------------------------------------------------------------------|-----------------------------------------|-------------------------------------------------|---------------|
| Información del servidor de la band<br>entrada                                               | leja de                                 | Información del servidor de<br>salida           | la bandeja de |
| Tipo de servidor:                                                                            |                                         | Dirección del servidor:                         | Puerto:       |
| IMAP                                                                                         |                                         | smtp.office365.com                              | 587           |
| outlock.office365.com<br>Requiere una conexión segura (SSL)<br>Método de autenticación:      | 993                                     | בי אבקטוסיב בטוניותיגיטטח                       |               |
| Texto no cifrado                                                                             | ~                                       |                                                 |               |
| Nombre de usuario de inicio de sesión:                                                       |                                         |                                                 |               |
|                                                                                              |                                         |                                                 |               |

Aparecerá un mensaje de que la cuenta fue agregada correctamente, presionar "Finalizar".

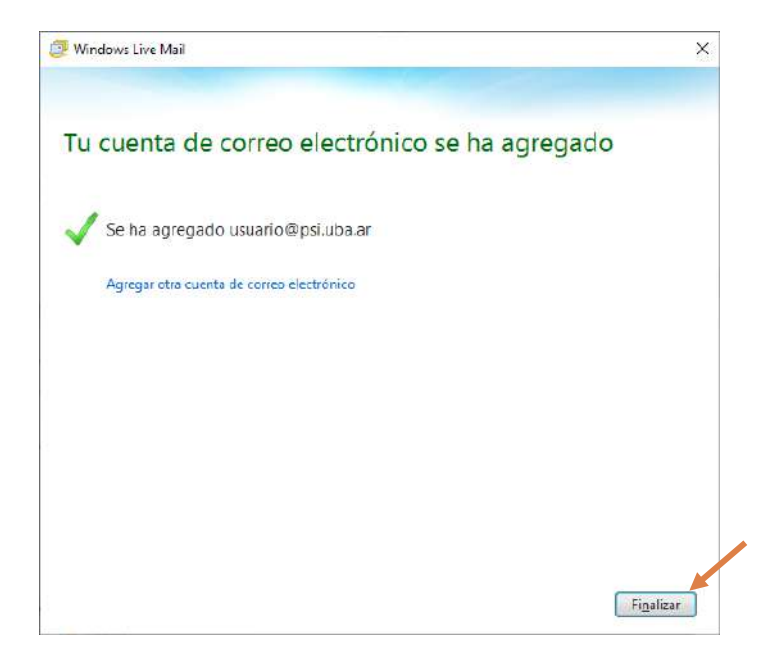

## Cerrar la ventana de configuración de cuentas

| Correo                    | <b>_</b>                       |
|---------------------------|--------------------------------|
| Psi.uba (usuario) (Cuenta | <u>Agregar</u>                 |
| Directorio do contactor   | Quitar                         |
| Silectono de contactos    | Propiedades                    |
|                           | Establecer como predeterminada |
|                           | Importar                       |
|                           | Exportar                       |
|                           |                                |
|                           |                                |

## Y la cuenta ya quedó configurada y lista para utilizarse

| Mensaje de correo<br>electrónico<br>Nuevo                                                                                                    | Eliminar               | Responder 8                                         | Agregar a calendario<br>Mo leido/leido<br>Mover a | a Internation Internation Internatio Internatio Internation Internation Internation Internation Inter | Herramientas                                                                                          | Iniciar<br>sesión                          |
|----------------------------------------------------------------------------------------------------|------------------------|-----------------------------------------------------|---------------------------------------------------|----------------------------------------------------------------------------------------------------|----------------------------------------------------------------------------------------------------|--------------------------------------------|
| <ul> <li>Vistas rápidas</li> <li>Correo sin leer</li> <li>Sin leer de los contactos</li> <li>Fuentes sin leer</li> </ul>                                   | Buscar ur<br>Ordenar p | n mencaje<br>por fecha (conversa<br>eba de configur | р<br>.ciones)*<br>. 1806 Да-                      |                                                                                                    | <ul> <li>jun</li> <li>do LU MA MI</li> <li>30 31 1 2</li> <li>6 7 8 9</li> <li>12 14 15 16</li> </ul> | io ►<br>JU VI SA<br>3 4 5<br>10 11 12      |
| Psi.uba (usuario)     Bandeja de entrada     Borradores     Elementos enviados     Correo electrónico no de     Elementos eliminados     Bandeja de salida | nug.                   | ación                                               |                                                   |                                                                                                    | 20 21 22 23<br>27 28 29 30<br>4 5 6 7<br>Hoy<br>No hay event<br>mes                                   | 24 25 26<br>1 2 3<br>8 9 10<br>os para est |
| Correc Calendario Calendario Contactos Fuentes Contactos Fuentes Contactos                                                                                 |                        |                                                     |                                                   |                                                                                                    | Escribe un e<br>rápido para<br>(27/6)                                                                 | svento<br>hoy                              |

## MODIFICANDO UNA CUENTA EXISTENTE

Lo primero que se debe realizar es **Clic Derecho** sobre la carpeta de la cuenta a modificar, y seleccionar **"Propiedades**"

| Mensaje de o<br>electróni                                                            | Fotocorreo<br>Elementos <del>-</del><br>correo<br>Nuevo       | Eliminar Responder                                     | <ul> <li>Agregar</li> <li>Mo leíde</li> <li>Mover a</li> </ul>    | a calendario 🏴 Marcar 🔐<br>o/leido 👄 Seguir la conversación 👔<br>🆧 Codificación 🏦<br>Acciones | Herramientas                                                                                                    |
|--------------------------------------------------------------------------------------|---------------------------------------------------------------|--------------------------------------------------------|-------------------------------------------------------------------|-----------------------------------------------------------------------------------------------|----------------------------------------------------------------------------------------------------|
| Vistas rá<br>Correo s<br>Sin leer o<br>Fuentes                                       | pidas<br>in leer<br>le los contactos<br>sin leer              | Butcar un mentaje<br>Ordenar por fecha (conve          | ,p<br>rsaciènes)*<br>1740 ₽=                                      | Bienvenido<br>a Agregar contacto 27/6/2021 17:40<br>Para: usuario@psi.ube.ar;                 | <ul> <li>↓ junio</li> <li>↓</li> <li>↓</li></ul> |
| a Usuario de Prueba<br>Ban Abrir<br>Bon Buscar<br>Eler<br>Seleccioner vistos rápidas |                                                               | Bienvenido a la red PSI su<br>cuenta ha sido activada. | 20 21 22 23 24 25 2<br>27 28 29 30 1 2 3<br>4 5 6 7 8 9 10<br>Hoy |                                                                                               |                                                                                                    |
| Eler<br>Banc                                                                         | Definir como cuenta<br>Nueva carpeta<br>Descargar todas las c | predetermînada<br>carpetas                             |                                                                   |                                                                                               | No hay eventos para es<br>mes                                                                                                    |
| 💽 Co<br>🛐 Ca                                                                         | Subir<br>Bajar                                                |                                                        |                                                                   |                                                                                               | Escribe un evento                                                                                                    |
| 📘 Co<br>🔂 Fui                                                                        | Definir color<br>Propiedades                                  | \$                                                     |                                                                   |                                                                                               | rápido para hoy<br>(27/6)                                                                                                    |

Luego en la ventana que se abrirá, primero seleccionar la pestaña "Servidores", y seguido configurar las direcciones de correo entrante (outlook.office365.com) y saliente (smtp.office365.com).

En nombre de usuario, revisar que cuente con el dominio, es decir: nombredeusuario@psi.uba.ar.

Tildar la opción "Mi servidor requiere autenticación"

| 🥮   📑 🍙 🕄 🔻   Toda la bi<br>Archivo Principal Carpeta                                                                                       | ndeja de entrada - Windows Live Mail<br>s Ver Cuentas                                                                                                    |                | ×                                                                                                    |
|----------------------------------------------------------------------------------------------------|----------------------------------------------------------------------------------------------------|----------------|----------------------------------------------------------------------------------------------------|
| Correo Grupo de<br>electrónico noticias<br>Nueva cuenta                                                                                     | des Propiedades de Usuario de Prueba X<br>General Servidores Seguridad Opciones avanzadas                                                                                                    |                |                                                                                                    |
| Vistas rápidas<br>Correo sin leer<br>Sin leer de los contactos<br>Fuentes sin leer<br>Usuario de Prueba<br>Bandeje de entredo<br>Bornadores | Información del servidor       Miservidor de conco entrante es       Order       Correo entranto POP3: loutlock office365.com       E       Correo salerte (SMTP): srtp office365.com       Servidor de conco o trante       Nombre de usuano de correo electrónico:       Contraseña:                                                               | )21 17:40<br>^ | junio         ↓           DoLU MA MI JU VI SA         30 31 1 2 3 4 5           6 7 8 9 10 11 12         13 14 15 16 17 18 19           20 21 22 23 24 25 26         27 28 29 30 1 2 3           4 5 6 7 8 9 10         1 2 3 |
| Correo electrónico no de<br>Elementos eliminados<br>Bandeja de salida                                                                       | <ul> <li>☑ necarasena</li> <li>☑ Iniciar sesión utilizando la autenticación de texto no ofrado</li> <li>○ Iniciar sesión usando la autenticación de contraseñe segura</li> <li>○ Iniciar sesión utilizando la autenticación APOP</li> <li>Servidor de correo salente</li> <li>☑ Ni servidor requiere autenticación</li> <li>Corfiguración</li> </ul> |                | Hoy<br>No hay eventos para este<br>mes                                                                                                    |
| <ul> <li>Ealendario</li> <li>Contactos</li> <li>Fuentes</li> <li>Grupos de noticias</li> </ul>                                              | Aceptar Cancelar Aplicar                                                                                                    | ~              | Escribe un evento<br>rápido para hoy<br>(27/6)                                                                                                    |

Luego, en la pestaña "Opciones Avanzadas", configurar los puertos de Correo saliente (SMTP) (puerto 587), y el puerto de Correo entrante (puerto 995 para POP3 o puerto 993 para IMAP).

Tildar ambas casillas de "El servidor requiere una conexión segura (SSL)".

### Aplicar y Aceptar

|                                                       | CL COLINUS                                                                                                    |            |                                      |
|-------------------------------------------------------|----------------------------------------------------------------------------------------------------|------------|--------------------------------------|
| Correo Grupo de<br>ectrónico noticias<br>Nueva cuenta | Ceneral Servidares Seguridad Opciones avanzadas                                                                                         |            |                                      |
| Vistas rápidas 🔌 💽                                    | Números de puerto de renidor                                                                                                    |            | <ul> <li>iunio ►</li> </ul>          |
| Correo sin leer<br>Sin leer de los contactos          | Correo salente (SMTP):         507         Usar predeterminado           der         Image: Servidor requiero una conexión segura (SSL) | 2021 17:40 | DOLUMAMIJU VI SA<br>30 31 1 2 3 4 5  |
| Fuentes sin leer                                      | Correo entrante (FOP3): 995                                                                                                    |            | 6 7 8 9 10 11 12                     |
| Usuario de Prueba                                     | E servidor requiere una conexión segura (SSL)                                                                                           | ^          | 20 21 22 23 24 25 20                 |
| Bandeja de entrada                                    | Tiempo de capera del servidor                                                                                                    | n          | 27 28 29 30 1 2 3                    |
| Borradores                                            | Largo Tminuto                                                                                                    |            | 4 5 6 7 8 9 1                        |
| Elementos enviados                                    |                                                                                                    |            |                                      |
| Correo electronico no de                              | C Separar mensajes mayores de bu 👻 KB                                                                                                   |            | Hoy                                  |
| cicinences cirinineees                                | Entrega                                                                                                    |            | mes mes                              |
| Bandeja de salida                                     | Quitar del servidor después de 5 ¢ día(s)                                                                                               |            |                                      |
| 📴 Correo                                              | Quitar del servidor al eliminar de "Elementos eliminados"                                                                               |            |                                      |
| Calendario                                            |                                                                                                    |            |                                      |
| Contactos                                             | Aceptar Cancelar Aplicar                                                                                                    |            | Escribe un evento<br>rápido para hoy |
| 🛐 Fuentes                                             |                                                                                                    |            | (27/6)                               |
| 🕈 Grupos de noticias                                  |                                                                                                    | $\sim$     |                                      |

Y la cuenta ya quedó configurada y lista para utilizarse

| Ver        | Cuentas                              |                                                                           |                                                                                                    |                                                                         | ^                                                                                                    |
|------------|--------------------------------------|---------------------------------------------------------------------------|----------------------------------------------------------------------------------------------------|-------------------------------------------------------------------------|----------------------------------------------------------------------------------------------------|
| Eliminar   | Responder<br>Responder               | Agregar a calendario<br>Mo Icido/Icido<br>Mover a                         | o IN Marcar an Seguir la conversación a Seguir la conversación a Codificación a Acciones                                                                                                    | Herramientas                                                            | Iniciar<br>sesión                                                                                                    |
| Buscar un  | mericaje                             | P                                                                         |                                                                                                    | <b>∢ j</b> un                                                           | io 🕨                                                                                                    |
| Ordenar pr | or fecha (conversa<br>ba de configur | . 18.05   □-                                                              |                                                                                                    | DOLU MA M<br>30 31 1 2<br>6 7 8 9<br>13 14 15 16                        | JU VI SA<br>3 4 5<br>10 11 12<br>17 18 19                                                                                                    |
| nugra      |                                      |                                                                           |                                                                                                    | 20 21 22 23                                                             | 24 25 26                                                                                                    |
|            |                                      |                                                                           |                                                                                                    | 27 28 29 30<br>4 5 6 7                                                  | 123<br>8910                                                                                                    |
|            |                                      |                                                                           |                                                                                                    | Hoy<br>No hay event<br>mes                                              | os para est                                                                                                    |
|            |                                      |                                                                           |                                                                                                    |                                                                         |                                                                                                    |
|            |                                      |                                                                           |                                                                                                    |                                                                         |                                                                                                    |
|            |                                      |                                                                           |                                                                                                    | Escribe un e<br>rápido para<br>(27/6)                                   | hoy                                                                                                    |
|            | Eliminar<br>Buscar un<br>Ordenar p   | Eliminar<br>Buscar un mencaje<br>Ordenar por fecha (conversa<br>Migracion | <ul> <li>Ver Cuentas</li> <li>Eliminar Responder Personner</li> <li>Responder Probaction (conversaciones)*</li> <li>Ordenar por facha (conversaciones)*</li> <li>Prueba de configur 1805 Per<br/>Migrecion</li> </ul> | Eliminar Responder<br>Responder<br>Prueba de configur 1806<br>Migrecion | <ul> <li>Ver Cuentas</li> <li>Ver Cuentas</li> <li>Agregar a calendario Marcar</li> <li>Bilminar Responder</li> <li>No toido/feido</li> <li>Seguir la conversación</li> <li>Mever a</li> <li>Codificación</li> <li>Actiones</li> </ul> |

## CONFIGURACÍON DE MICROSOFT OUTLOOK (APLICACIÓN DE ESCRITORIO)

AGREGAR UNA NUEVA CUENTA

## Ir a la pestaña "Archivo"

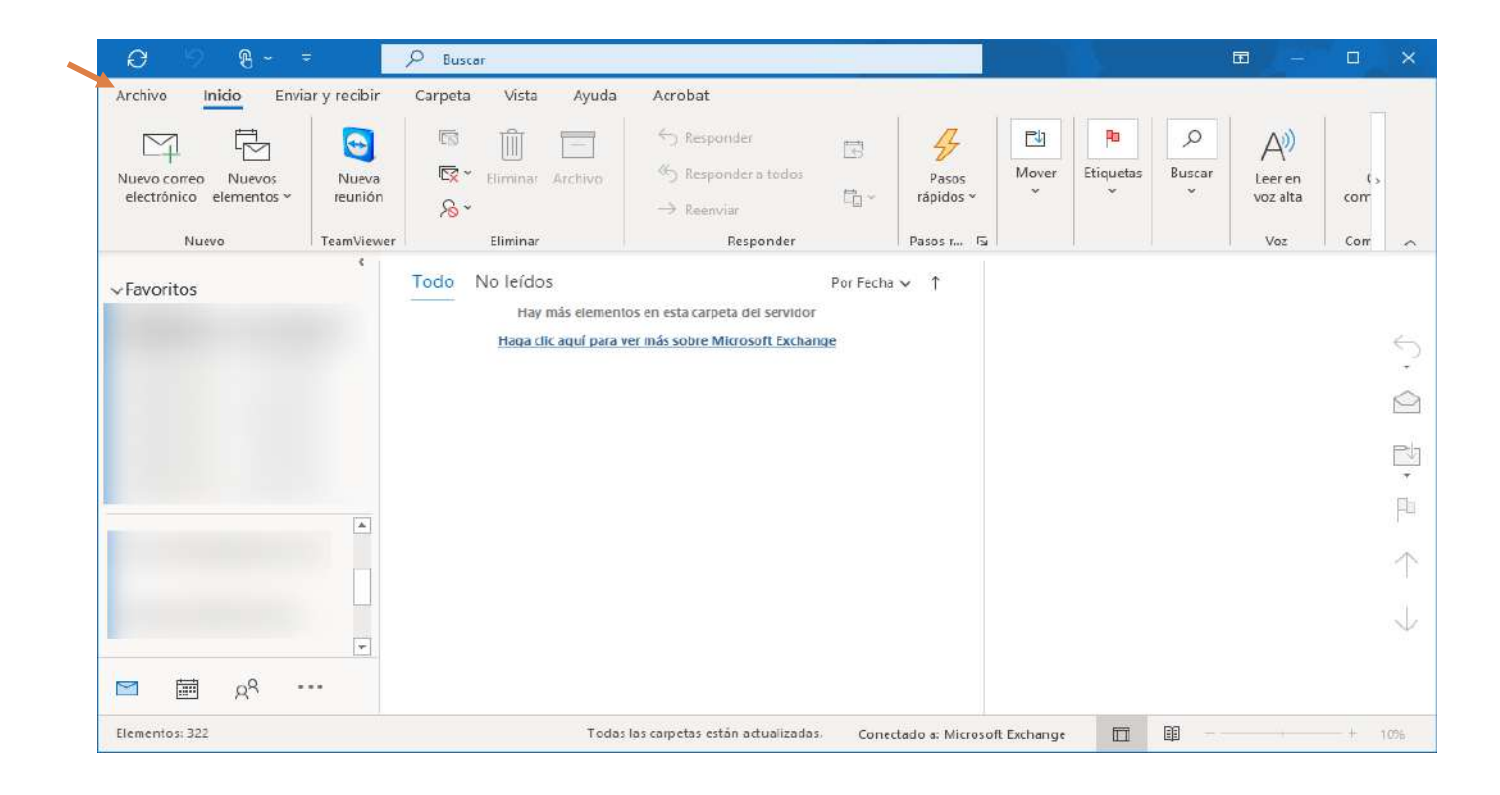

#### Presionar el botón "+ Agregar cuenta"

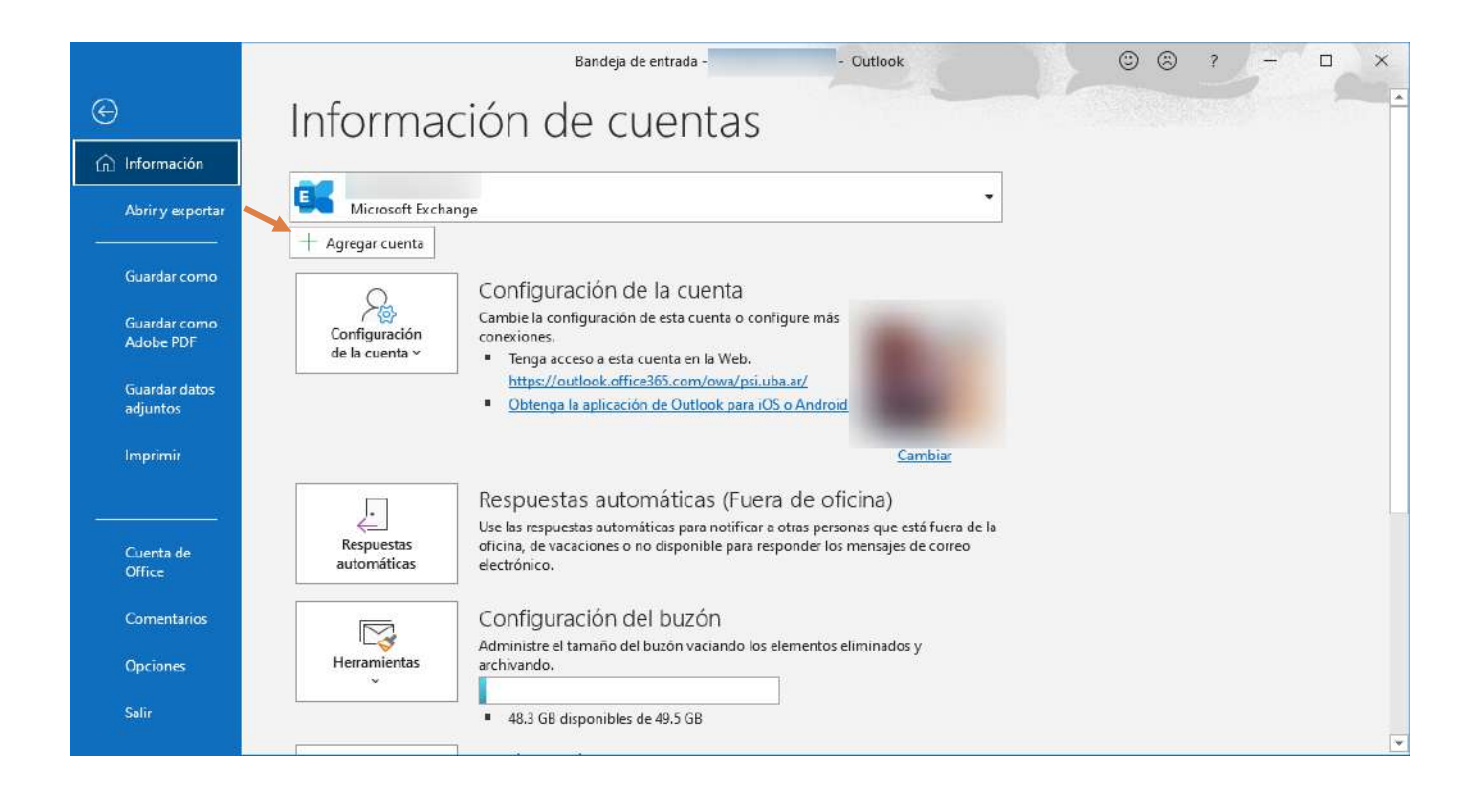

En la ventana nueva, ingresar la **dirección de correo electrónico** con el formato <u>nombredeusuario@psi.uba.ar</u> y presionar "**Conectar**"

| Dirección de correo electrónico                                                                 | × |
|-------------------------------------------------------------------------------------------------|---|
| usuario@psi.uba.ar                                                                              |   |
| Opciones avanzadas 🐱                                                                            |   |
| Conectar                                                                                        |   |
| ¿No tiene ninguna cuenta? Cree una dirección de correo electrónico de Outlook.com para empezar. |   |

Se le solicitaran las **credenciales** para conectarse a la cuenta, escribir la **contraseña** que le fue enviada en el correo informativo de la migración, seleccionar **"Recordar mis credenciales"** y presionar **"Aceptar"**.

| Seguridad de Windows           | ×        |
|--------------------------------|----------|
| Microsoft Outlook              |          |
| Conectando con usuario@psi.uba | a.ar     |
| usuario@psi.uba.ar             |          |
| •••••                          |          |
| Recordar mis credenciales      |          |
|                                |          |
| Aceptar                        | Cancelar |

Recibirá el mensaje de que fue agregada correctamente, presionar "**Hecho**", cerrar y volver a abrir Outlook.

|                                                                                                    | × |
|----------------------------------------------------------------------------------------------------|---|
| outlook                                                                                            |   |
|                                                                                                    |   |
| La cuenta se agrego correctamente.<br>Debe reiniciar Outlook para que estos cambios surtan efecto. |   |
|                                                                                                    |   |
|                                                                                                    |   |
|                                                                                                    |   |
|                                                                                                    |   |
|                                                                                                    |   |
|                                                                                                    |   |
|                                                                                                    |   |
|                                                                                                    |   |
|                                                                                                    |   |
|                                                                                                    |   |
| Hecho                                                                                              |   |
|                                                                                                    |   |

Al volver a abrir el cliente Microsoft Outlook, la cuenta ya estará disponible para recibir y enviar correos.

| 0 9 B                                                                                                    |                                                            | 𝒫 Buscar                                                                                                    |                                                                          |             |                                  |             |           |          | ੑੑੑੑ        |                            | ×   |
|----------------------------------------------------------------------------------------------------|------------------------------------------------------------|----------------------------------------------------------------------------------------------------|--------------------------------------------------------------------------|-------------|----------------------------------|-------------|-----------|----------|-------------|----------------------------|-----|
| Archivo Inicio Envi<br>Nuevo correo Nuevos<br>electrónico elementos ~<br>Nuevo                                     | ar y recibir<br>Solution<br>Nueva<br>reunión<br>TeamViewer | Carpeta Vista Ayuda                                                                                              | Acrobat<br>← Responder<br>← Responder a todos<br>← Reenviar<br>Responder | 1<br>1<br>1 | Pasos<br>rápidos *<br>Pasos r Fs | Mover       | Etiquetas | Grupos   | D<br>Buscar | Leer e s<br>voz ałł<br>Voz | ~   |
| ✓ Favoritos ✓ Favoritos ✓ usuario@psi.uba.ar Bandeja de entrada Borradores Elementos enviados Elementos eliminados |                                                            | Prioritarios Otros<br>V Hoy<br>Migracion<br>Prueba de configuración<br>La configuración fue exitosal <fin></fin> |                                                                          | Por Fscha 1 | 8:06                             | Sele        | ccione ur | n elemer | nto para    | eer                        |     |
| Archivo<br>Pandaia da calida<br>Marte A <sup>Q</sup> •<br>Elementos: 1                                             | **                                                         |                                                                                                    | Esta carpeta está actualizada                                            | • Conect    | ado a: Microsof                  | ft Exchange |           | <b>I</b> |             | +                          | 10% |

#### MODIFICAR UNA CUENTA EXISTENTE

Una vez abierto el programa Microsoft Outlook, navegar a la pestaña "Archivo"

| ତ ୬ ୫~ ବ                                                              |                                          | 𝒫 Buscar                                                    |                                                                  |           |                    |             |                 | 1                | ॼ -                 |             | ×   |
|-----------------------------------------------------------------------|------------------------------------------|-------------------------------------------------------------|------------------------------------------------------------------|-----------|--------------------|-------------|-----------------|------------------|---------------------|-------------|-----|
| Archivo Inido Envis<br>Nuevo correo Nuevos<br>electrónico elementos ~ | ar y recibir<br>Solo<br>Nueva<br>reunión | Carpeta Vista Ayuda                                         | Acrobat<br>← Responder<br>← Responder a todos<br>→ Reenviar      | 1         | Pasos<br>rápidos ~ | Mover<br>*  | Pa<br>Etiquetas | D<br>Buscar<br>V | Leer en<br>voz alta | ( s<br>corr |     |
| Nuevo                                                                 | TeamViewer                               | Eliminar                                                    | Responder                                                        |           | Pasos r 🕞          |             |                 |                  | Voz                 | Corr        | ~   |
| ✓Favoritos                                                            | *                                        | Todo No leídos<br>Hay más elemente<br>Haga clic aguí para v | os en esta carpeta del servidor<br>er más sobre Microsoft Exchar | Por Fecha | ↑ ↑                |             |                 |                  |                     |             |     |
| Elementos: 322                                                        |                                          | Todas                                                       | las carpetas están actualizadas                                  | Conect    | ado a: Microsof    | lt Exchange |                 | <u> </u>         |                     | -+ 1        | 096 |

Seleccionar la cuenta a modificar, presionar en "**Configuración de la cuenta**" y nuevamente en "**Configuración de la cuenta...**"

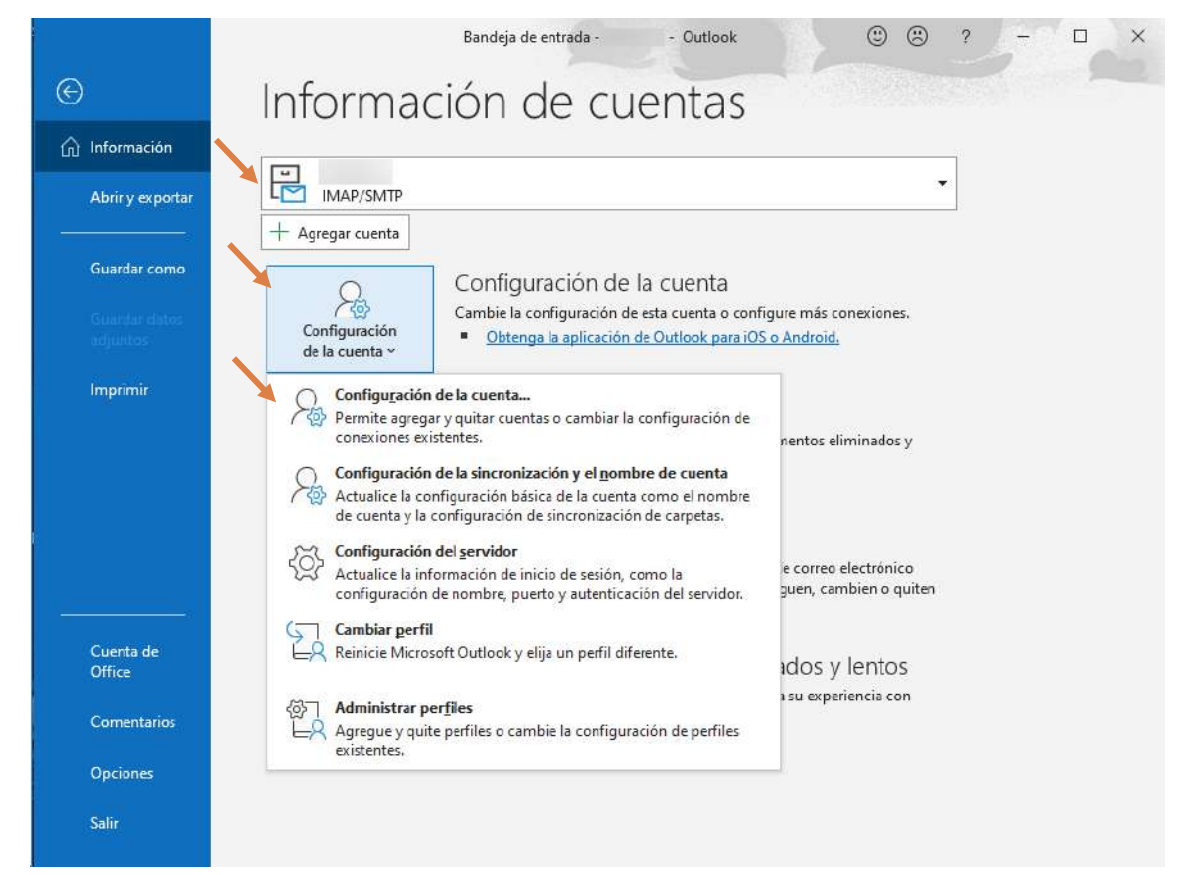

Seleccionar el correo electrónico a modificar y presionar "Reparar"

| in a data in a contra   | RSS Listas de SharePoin          | t Calendarios o                                             | ie Internet Caler                                                                                                    | ndarios pul                                                                                       |
|-------------------------|----------------------------------|-------------------------------------------------------------|----------------------------------------------------------------------------------------------------|---------------------------------------------------------------------------------------------------|
| r 🚰 C <u>a</u> mbiar 📀  | Establecer como pre <u>d</u> ete | rminado 🗙 Q                                                 | uitar 🚹 🗣                                                                                                    |                                                                                                   |
|                         | Tipo                             |                                                             |                                                                                                    |                                                                                                   |
|                         | IMADISHTD                        |                                                             |                                                                                                    |                                                                                                   |
|                         | INIAP/SNITP                      |                                                             |                                                                                                    |                                                                                                   |
|                         |                                  |                                                             |                                                                                                    |                                                                                                   |
|                         |                                  |                                                             |                                                                                                    |                                                                                                   |
|                         | iar en este ubiración:           |                                                             |                                                                                                    |                                                                                                   |
| lerega los nacios mense | ijes en esta doleación.          |                                                             |                                                                                                    |                                                                                                   |
|                         | rr 🚰 C <u>a</u> mbiar ♥          | Ir 😭 Cambiar 💽 Establecer como predete<br>Tipo<br>IMAP/SMTP | Ir 😭 Cambiar 🛇 Establecer como pre <u>d</u> eterminado 🗙 Q<br>Tipo<br>IMAP/SMTP<br>Itrega los nuevos mensajes en esta ubicación: | Ir 😭 C <u>a</u> mbiar 🕐 Establecer como pre <u>d</u> eterminado 🗙 Quitar 🛊 🗣<br>Tipo<br>IMAR/SMTP |

Presionar en "**Opciones Avanzadas**" para desplegar mas opciones, y tildar la opción "**Permitirme reparar** manualmente mi cuenta", luego presionar "**Reparar**"

|                                          | × |
|------------------------------------------|---|
|                                          |   |
|                                          |   |
|                                          |   |
|                                          |   |
| Outlook                                  |   |
| Dirección de correo electrónico          |   |
| @psylba.ar                               |   |
| Onciones avanzadas                       |   |
| Permitirme reparar manualmente mi cuenta |   |
| · · · · · · · · · · · · · · · · · · ·    |   |
| $\mathbf{N}$                             |   |
|                                          |   |
| Reparar                                  |   |
|                                          |   |
|                                          |   |

En este punto se deberán modificar los datos según correspondan, dejando en **Nombre de usuario** el correo electrónico con el dominio, es decir por ejemplo, nombredeusuario<u>@psi.uba.ar</u>, la **contraseña** que le fue enviada por correo en el mail informativo de migración, completar en **Servidor** la nueva dirección (outlook.office365.com), el **puerto** (993 para configuraciones IMAP o 995 para POP3).

En Método de cifrado seleccionar "SSL/TLS" y tildar la opción "Requerir inicio de sesión utilizando Autenticación de contraseña segura (SPA)".

Luego presionar en "Correo saliente" (NO EN SIGUIENTE)

|   | Configuración de que                 | nta IMAD                   | X                   |
|---|--------------------------------------|----------------------------|---------------------|
|   | configuración de cue                 |                            |                     |
|   | Correo entrante 🔺                    |                            |                     |
|   | Nombre de usuaño                     | usuario@psi.uba.ar         |                     |
|   | Contraseña                           | *****                      | 0                   |
|   |                                      | 🗹 Recordar contraseña      |                     |
|   | Servidor outlook.c                   | office365.com              | Puerto 993          |
|   | Método de cifrado                    | SSL/TLS 🔻                  |                     |
|   | ✓ Requerir inicio de<br>segura (SPA) | sesión utilizando Autentic | ación de contraseña |
|   | Correo saliente 💌                    |                            |                     |
|   |                                      |                            |                     |
|   |                                      |                            |                     |
|   |                                      |                            |                     |
|   |                                      |                            |                     |
|   |                                      |                            |                     |
| , | /olver                               |                            | si u. nte           |
|   |                                      |                            |                     |
|   |                                      |                            |                     |

Nuevamente completar los datos correspondientes, en **Servidor** ingresar la nueva dirección (smtp.office365.com), el **Puerto** es 587, seleccionar en **Método de cifrado** la opción "**STARTTLS**" y tildar únicamente "**Mi servidor de salida (SMTP) requiere autenticación**", para luego elegir **"Usar la misma configuración que mi servidor de correo de entrada**" y ahora sí, presionar en "**Siguiente**".

| Configuración de cuenta IMAP                                                      | × |
|-----------------------------------------------------------------------------------|---|
| Correo extrante 🗸                                                                 |   |
| Correo saliente 🔺                                                                 |   |
| Servidor smtp.office365.com Puerto 587                                            |   |
| Método de cifrado STARTTLS 🔻                                                      |   |
| Tiempo de espera del servidor 🚽 1 minuto                                          |   |
| Requerir inicio de sesión utilizando Autenticación de contraseña segura     (SPA) |   |
| Mi servidor de salida (SMTP) requiere autenticación                               |   |
| 🚽 🆲 Usar la misma configuración que mi servidor de correo de entrada              |   |
| Inicie sesión usando el nombre de usuario y la contraseña.                        |   |
| •                                                                                 |   |
|                                                                                   |   |
| Volver Siguiente                                                                  |   |

Se le mostrará un cartel indicando que la cuenta fue reparada correctamente y presionando "**Hecho**" terminará el proceso de modificación.

|                               | × |
|-------------------------------|---|
| o Outlook                     |   |
| Cuenta renarada correctamente |   |
| cacina reparada conectamente  |   |
|                               |   |
|                               |   |
|                               |   |
|                               |   |
|                               |   |
|                               |   |
|                               |   |
|                               |   |
|                               |   |
| Hecho                         |   |
|                               | - |

Solo resta cerrar la ventana de **Configuración de la cuenta** y ya puede utilizar su correo para enviar y recibir emails.

| Configuración de la cuenta                                                                                                   | ×                   |
|----------------------------------------------------------------------------------------------------|---------------------|
| Cuentas de correo electrónico<br>Puede agregar o quitar una cuenta. Puede seleccionar una cuenta y cambiar su configuración. |                     |
| Correo electrónico Archivos de datos Fuentes RSS Listas de SharePoint Calendarios de Internet                                | Calendarios pul 💶 🕨 |
| 📓 Nuevo 💥 Reparar 🚰 Cambiar 💿 Establecer como predeterminado 🛛 🗙 Quitar 🔹                                                    | 4                   |
| Nombre Tipo                                                                                                    |                     |
| •                                                                                                    |                     |
|                                                                                                    |                     |
|                                                                                                    |                     |
|                                                                                                    |                     |
| c                                                                                                    |                     |
| La cuenta seleccionada entrega los nuevos mensajes en esta ubicación:                                                        |                     |
|                                                                                                    |                     |
|                                                                                                    | •                   |
|                                                                                                    |                     |
|                                                                                                    | <u>C</u> errar      |

## APLICACIÓN "CORREO" DE WINDOWS 10

#### AGREGAR UNA NUEVA CUENTA

Lo primero es abrir la aplicación "**Correo**" que se encuentra pre-instalada en todos los Windows 10 y seleccionar "+ **Agregar cuenta**"

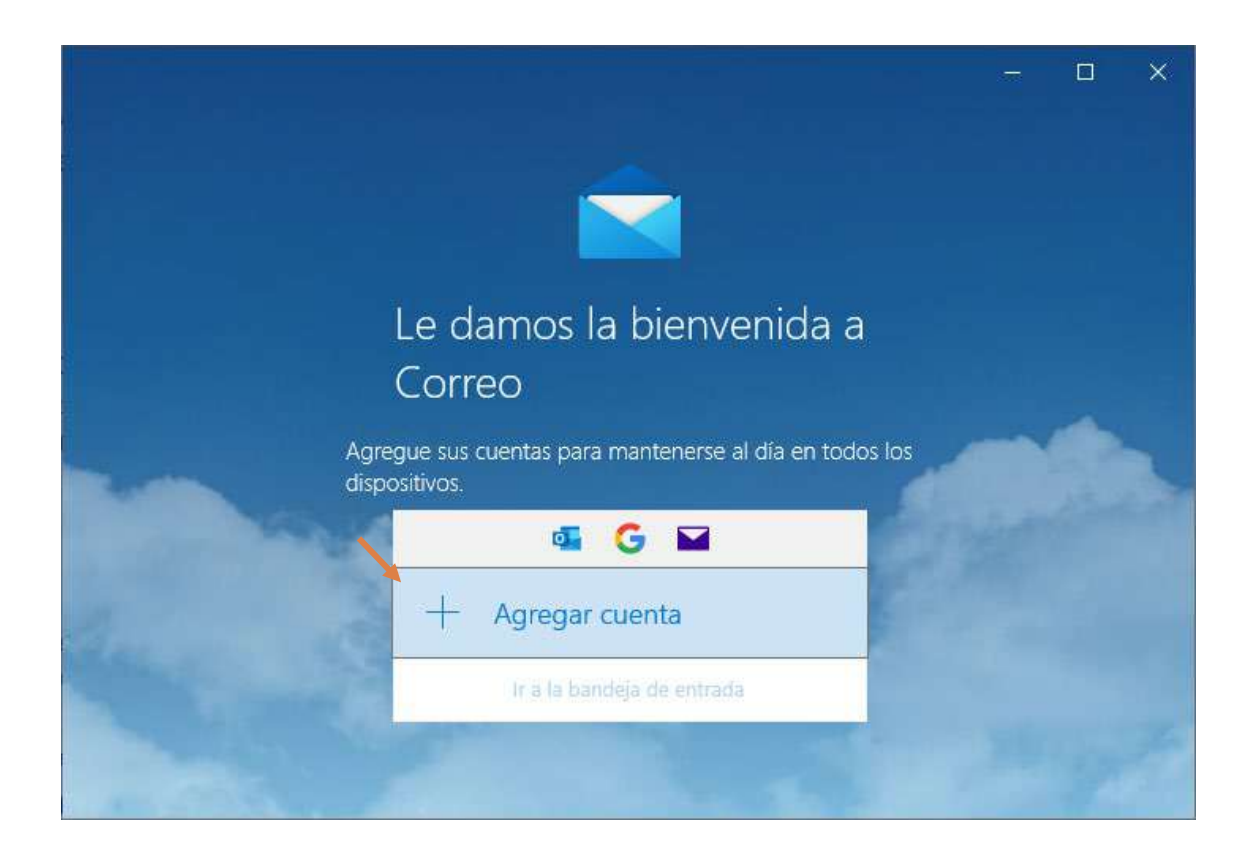

Seleccionar la opción "Configuración avanzada"

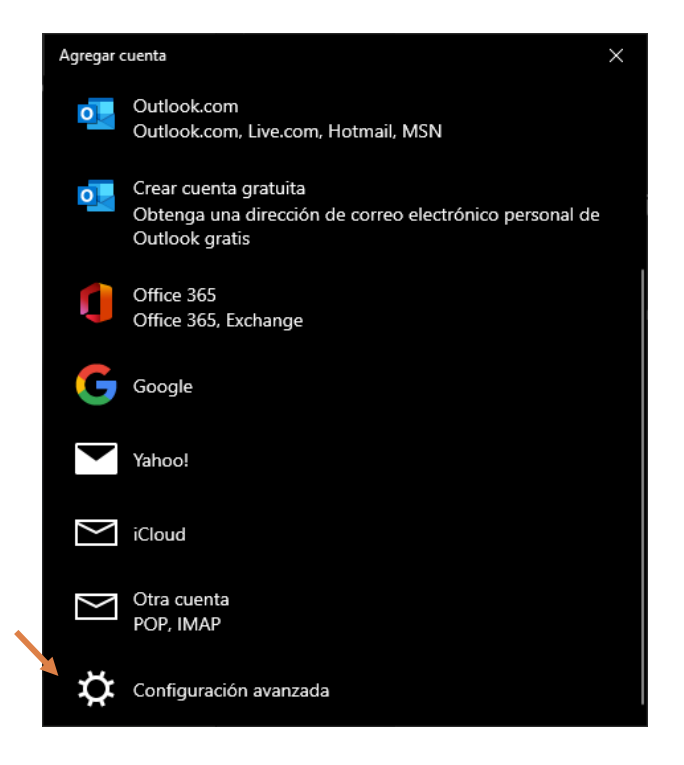

#### Presionar en "Exchange ActiveSync"

| ļ | Agregar cuenta                                                                                                    | ×      |
|---|----------------------------------------------------------------------------------------------------|--------|
|   | Configuración avanzada<br>Elija el tipo de cuenta que quiere configurar. Si no está seguro,<br>consulte con su proveedor de servicios. |        |
|   | Exchange ActiveSync<br>Incluye Exchange y otras cuentas que utilizan Exchange ActiveSync.                                              |        |
|   | Correo electrónico de Internet<br>Cuentas POP o IMAP que le permiten ver el correo electrónico en un<br>explorador web.                |        |
|   |                                                                                                    |        |
|   |                                                                                                    |        |
|   |                                                                                                    |        |
|   | X Car                                                                                                    | icelar |

Completar todos los datos según corresponando, empezando por **Direccion de correo electrónico** donde se deberá ingresar la cuenta a cargar con el formato nombredeusuario@psi.uba.ar, luego la **Contraseña** que le fue enviado por correo electrónico previa a la migración, nuevamente escribir el **Nombre de usuario** con el formato nombredeusuario@psi.uba.ar, en **Dominio** completar "**psi.uba.ar**".

En **Servidor** escribir la dirección outlook.office365.com, tildar la opción **"El servidor requiere conexión cifrada (SSL)"** y en **Nombre de cuenta** escribir un nombre para identificar la cuenta en el cliente de correo y por ultimo presionar **"Siguiente".** 

| Agregar cuenta                              | ×     |
|---------------------------------------------|-------|
| Exchange                                    |       |
| Dirección de correo electrónico             |       |
| usuario@psi.uba.ar                          |       |
| Contraseña                                  |       |
| ••••••                                      |       |
| Nombre de usuario                           |       |
| usuario@psi.uba.ar                          |       |
| Dominio                                     | _     |
| psi.uba.ar                                  |       |
| Servidor                                    | _     |
| outlook.office365.com                       |       |
| El servidor requiere conexión cifrada (SSL) |       |
| Nombre de cuenta                            |       |
| Usuario de Muestra                          |       |
| √ Iniciar sesión X Can                      | celar |

Si los datos son correctos, se mostrará la siguiente ventana, donde se presionará "Hecho"

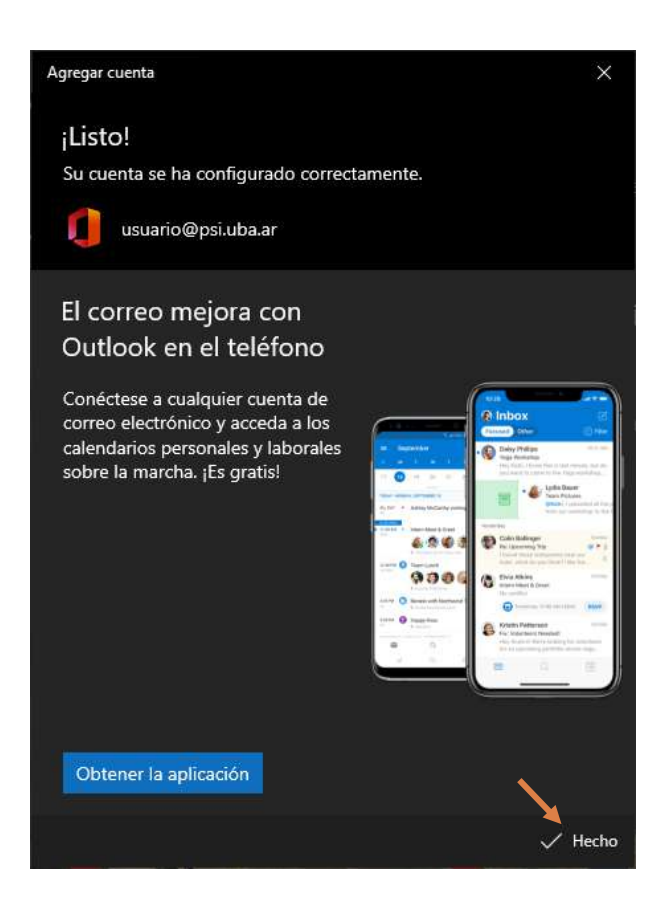

Es posible que aparezca el siguiente mensaje al intentar agregar o modificar la cuenta, donde solo hace falta presionar "**Si**".

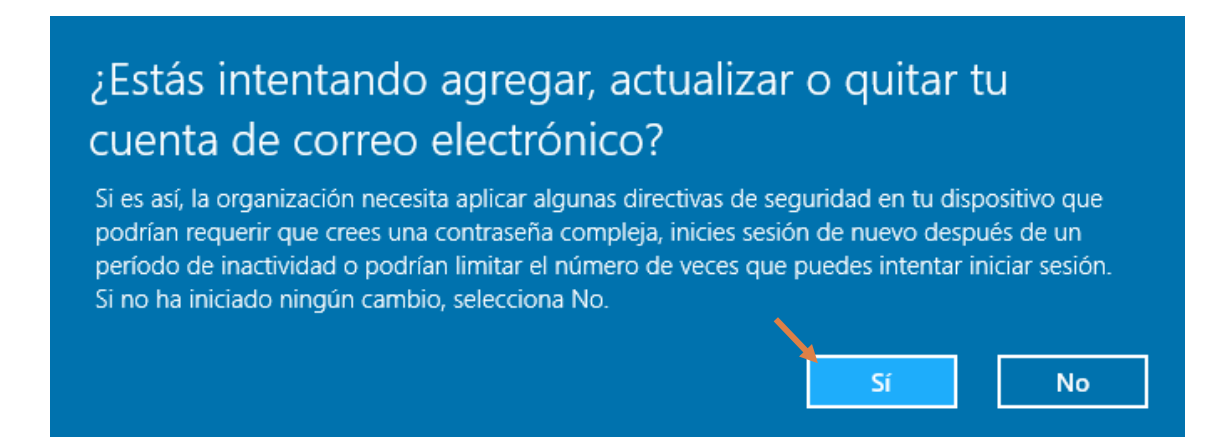

## MODIFICAR UNA CUENTA YA EXISTENTE

Realizar Clic derecho sobre la cuenta a modificar, y seleccionar "Configuración de cuenta"

| Band | eja de entrada - Psi                |               |               |        |           |                    | 8 <del>-</del> 8 |        |
|------|-------------------------------------|---------------|---------------|--------|-----------|--------------------|------------------|--------|
| Ξ    |                                     | usuario@psi   | .uba.ar       | inar [ | 실 Mover   | P Establecer marca |                  | ≲≣     |
| +    | Correo nuevo                        | Anclar a Inic | io            | eja de | entrada   |                    |                  | Todo 🗸 |
| R    | Cuentas                             | Desactivar n  | otificaciones |        |           |                    |                  |        |
|      | Dei                                 | Configuració  | ón de cuenta  |        |           |                    |                  |        |
|      | usuario@psi.uba.ar                  | Corregir la c | uenta         |        |           |                    |                  |        |
| Ē    | Carpetas                            |               |               |        |           |                    |                  |        |
|      | Bandeja de entrada                  | 2             |               |        |           |                    |                  |        |
|      | Más                                 |               |               |        |           |                    |                  |        |
|      |                                     |               |               | Tc     | odavía no | ha llegado nada.   |                  |        |
|      |                                     |               |               |        |           |                    |                  |        |
|      |                                     |               |               |        |           |                    |                  |        |
|      | Recibir correo electrón<br>teléfono | ico en el     |               |        |           |                    |                  |        |
| Ŋ    | ₩ x <sup>A</sup> \$                 | 發             |               |        |           |                    |                  |        |

Presionar en "Configuración avanzada del buzón de correo".

| Configuración de la cuenta                                                                                                    | × |
|----------------------------------------------------------------------------------------------------|---|
| Configuración de sincronización de Psi                                                                                                    |   |
| Descargar correo electrónico nuevo                                                                                                    |   |
| según mi uso 🗸 🗸                                                                                                    |   |
| Si un día recibes muchos correos o no compruebas tu cuenta<br>durante unos días, cambiaremos la configuración de<br>sincronización en consecuencia para ahorrar batería y datos. |   |
| Actualmente sincronizando: cada 2 horas                                                                                                    |   |
| Descargar siempre las imágenes de Internet y los mensajes<br>completos                                                                                                    |   |
| Descargar correo electrónico desde                                                                                                    |   |
| los últimos 3 meses 🗸 🗸                                                                                                    |   |
| Envía tus mensajes con este nombre                                                                                                    | _ |
| Usuario de Muestra                                                                                                    |   |
| Opciones de sincronización                                                                                                    |   |
| Correo electrónico                                                                                                    |   |
| Activado                                                                                                    |   |
| Configuración avanzada del buzón de correo<br>Información de servidor de correo entrante y saliente                                                                              |   |
| Listo Cancelar                                                                                                    |   |

Deslizar hacia abajo y reemplazar **Servidor de correo entrante** por "**outlook.office365.com:PUERTO**" [donde PUERTO depende si la configuración es **POP** (puerto **995**) o **IMAP** (puerto **993**) ].

Tildar la opciones **"El servidor de correo saliente requiere autenticación"**, **"Usar el mismo nombre de usuario y contraseña para el envío de correo electrónico"**, **"Requerir SSL para correo entrante"**, **"Requerir SSL para correo saliente"**, y presionar **"Listo**".

| Configuración de la cuenta                        | ×                                                                                |  |  |  |  |
|---------------------------------------------------|----------------------------------------------------------------------------------|--|--|--|--|
| Configuración de sincro                           | nización de Psi                                                                  |  |  |  |  |
| Envía tus mensajes con este nomb                  | re                                                                               |  |  |  |  |
| Usuario de Muestra                                |                                                                                  |  |  |  |  |
| Opciones de sincronizac                           | ión                                                                              |  |  |  |  |
| Correo electrónico                                |                                                                                  |  |  |  |  |
| Activado                                          |                                                                                  |  |  |  |  |
| Servidor de correo entrante                       |                                                                                  |  |  |  |  |
| outlook.office365.com:993                         |                                                                                  |  |  |  |  |
| Servidor de correo saliente (SMTP)                | ,                                                                                |  |  |  |  |
| smtp.office365.com:587                            |                                                                                  |  |  |  |  |
| El servidor de correo saliente d                  | requiere autenticación                                                           |  |  |  |  |
| Usar el mismo nombre de usu de correo electrónico | Usar el mismo nombre de usuario y contraseña para el envío de correo electrónico |  |  |  |  |
| Requerir SSL para correo entra                    | ante                                                                             |  |  |  |  |
| Requerir SSL para correo salie                    | nte                                                                              |  |  |  |  |
| Listo                                             | Cancelar                                                                         |  |  |  |  |

Por último, solo queda guardar la configuración presionando en "Guardar".

| Configuración de la cuenta                                                                                                    | ×                                              |
|----------------------------------------------------------------------------------------------------|------------------------------------------------|
| Configuración de la cue                                                                                                    | enta Psi                                       |
| usuario@psi.uba.ar                                                                                                    |                                                |
| Nombre de usuario                                                                                                    |                                                |
| usuario@psi.uba.ar                                                                                                    |                                                |
| Contraseña                                                                                                    |                                                |
| •••••                                                                                                    |                                                |
| Nombre de cuenta                                                                                                    |                                                |
| Psi                                                                                                    |                                                |
|                                                                                                    |                                                |
| Cambiar la configuración de sir<br>correo<br>Opciones de sincronización de tu cont                                                                        | ncronización de buzón de<br>enido.             |
| Cambiar la configuración de sir<br>correo<br>Opciones de sincronización de tu cont<br>Eliminar cuenta<br>Quitar esta cuenta de tu dispositivo.            | ncronización de buzón de<br>enido.             |
| Cambiar la configuración de sir<br>correo<br>Opciones de sincronización de tu cont<br>Eliminar cuenta<br>Quitar esta cuenta de tu dispositivo.            | ncronización de buzón de<br>enido.             |
| Cambiar la configuración de sir<br>correo<br>Opciones de sincronización de tu conte<br>Eliminar cuenta<br>Quitar esta cuenta de tu dispositivo.           | ncronización de buzón de<br>enido.             |
| Cambiar la configuración de sir<br>correo<br>Opciones de sincronización de tu cont<br>Eliminar cuenta<br>Quitar esta cuenta de tu dispositivo.            | ncronización de buzón de<br>enido.             |
| Cambiar la configuración de sir<br>correo<br>Opciones de sincronización de tu cont<br>Eliminar cuenta<br>Quitar esta cuenta de tu dispositivo.            | ncronización de buzón de<br>enido.             |
| Cambiar la configuración de sir<br>correo<br>Opciones de sincronización de tu cont<br>Eliminar cuenta<br>Quitar esta cuenta de tu dispositivo.<br>Guardar | ncronización de buzón de<br>enido.<br>Cancelar |

## CONFIGURACIÓIN DE THUNDERBIRD

#### AGREGAR UNA CUENTA NUEVA

Si inicia la aplicación sin ningún correo configurado, le aparecerá el siguiente cuadro. Debe completar los campos:

- Su nombre: con el nombre que desea que aparezca cuando envía los correos
- Dirección de correo: su cuenta de correo con el formato nombredeusuario@psi.uba.ar
- Contraseña: la contraseña del correo nuevo

Luego, debe seleccionar la opción Configurar manualmente....

| nfigure su dirección de co   | orreo electrónico existente                                           |                                       |
|------------------------------|-----------------------------------------------------------------------|---------------------------------------|
| Configure su                 | dirección de correo electr<br>se su dirección de correo electrónico a | rónico existente<br><sub>actual</sub> |
| <u>Su nombre:</u>            | Pada                                                                  | 0                                     |
| <u>D</u> irección de correo: | and the states                                                        | 0                                     |
| Contr <u>a</u> seña:         | ••••••                                                                | Ø                                     |
|                              |                                                                       |                                       |
| Configurar manualmen         | te Cancelar                                                           | Continuar                             |

Debe completar los campos para la columna ENTRANTE:

- Protocolo: POP3 o IMAP
- Servidor: outlook.office365.com
- Puerto: 995 (para POP3) o 993 (para IMAP)
- SSL: SSL/TLS
- Identificador: Autodetectar
- Nombre de usuario: su cuenta de correo con el formato nombredeusuario@psi.uba.ar

Debe completar los campos para la columna SALIENTE:

- Protocolo: SMTP
- Servidor: smtp.office365.com
- Puerto: 587
- SSL: STARTTLS
- Identificador: Autodetectar
- Nombre de usuario: su cuenta de correo con el formato nombredeusuario@psi.uba.ar

Seleccionar Volver a probar.

|                                                                                     | su dirección de                                                                            | correo           | electronico existe                                                                       | nte          |
|-------------------------------------------------------------------------------------|--------------------------------------------------------------------------------------------|------------------|------------------------------------------------------------------------------------------|--------------|
|                                                                                     | Use su dirección de o                                                                      | correo electi    | rónico actual                                                                            |              |
| Su nombre:                                                                          | Pratto                                                                                     |                  |                                                                                          | 0            |
| Dirección de corre                                                                  | o:                                                                                         |                  |                                                                                          | 0            |
| Contr <u>a</u> seña:                                                                | •••••                                                                                      |                  |                                                                                          | ø            |
|                                                                                     |                                                                                            |                  |                                                                                          |              |
| Protocola:                                                                          | ENTRANTE<br>POP3                                                                           | ~                | SALIENTE                                                                                 |              |
| Protocola:<br>Servidor:                                                             | ENTRANTE<br>POP3<br>outlook.office365.com                                                  | •                | SALIENTE<br>SMTP<br>smtp.office365.com                                                   | ~            |
| Protocolo:<br>Servidor:<br>Puerto:                                                  | ENTRANTE<br>POP3<br>outlook.office365.com<br>995                                           | •                | SALIENTE<br>SMTP<br>smtp.office365.com<br>587                                            | ~            |
| Protocolo:<br>Servidor:<br>Puerto:<br>SSL:                                          | ENTRANTE<br>POP3<br>outlook.office365.com<br>995<br>SSL/TLS                                | •                | SALIENTE<br>SMTP<br>smtp.office365.com<br>587<br>STARITLS                                | •<br>•       |
| Protocolo:<br>Servidor:<br>Puerto:<br>SSL:<br>Identificación:                       | ENTRANTE<br>POP3<br>outlook office365.com<br>995<br>SSL/TLS<br>Autodetectar                | *<br>1<br>*<br>* | SALIENTE<br>SMTP<br>smtp.office365.com<br>587<br>STARITLS<br>Autodetectar                | <b>y y y</b> |
| Protocolo:<br>Servidor:<br>Puerto:<br>SSL:<br>Identificación:<br>Nombre de usuario: | ENTRANTE<br>POP3<br>outlook.office365.com<br>995<br>SSL/TLS<br>Autodetectar<br>@psi.uba.ar | *<br>*<br>*      | SALIENTE<br>SMTP<br>smtp.office365.com<br>587<br>STARITLS<br>Autodetectar<br>@psi.uba.ar | <b>v v</b>   |

Se va a habilitar el botón **Hecho**, una vez habilitado lo presiona y finaliza el alta de la cuenta.

| Contigure si                                                                        | u dirección de c                                                                                | orreo       | electrónico exis                                                                             | tente        |
|-------------------------------------------------------------------------------------|-------------------------------------------------------------------------------------------------|-------------|----------------------------------------------------------------------------------------------|--------------|
| eegere se                                                                           | Use su dirección de cor                                                                         | reo electi  | ónico actual                                                                                 |              |
|                                                                                     |                                                                                                 |             |                                                                                              |              |
| Su nombre:                                                                          | Profile.                                                                                        |             |                                                                                              | 0            |
| Dirección de corre                                                                  | o: @psi.uba.ar                                                                                  |             |                                                                                              | 0            |
| Contraseña:                                                                         | •••••                                                                                           |             |                                                                                              | ø            |
|                                                                                     | Recordar contr                                                                                  | raseña      |                                                                                              |              |
| ✓ Se ha er                                                                          | suminis                                                                                         | trado       | i sondeando el servidor                                                                      |              |
|                                                                                     | ENTRANTE                                                                                        |             | SALIENTE                                                                                     |              |
| Protocolo:                                                                          | ENTRANTE<br>POP3                                                                                | ~           | SAUENTE<br>SMTP                                                                              |              |
| Protocola:<br>Servidor:                                                             | ENTRANTE<br>POP3<br>outlook.office365.com                                                       | *           | SAUENTE<br>SMTP<br>smtp.office365.com                                                        | v            |
| Protocolo:<br>Ser <mark>vi</mark> dor:<br>Puerto:                                   | ENTRANTE<br>POP3<br>outlook.office365.com<br>995                                                | •           | SALIENTE<br>SMTP<br>smtp.office365.com<br>567                                                | •<br>•       |
| Protocolo:<br>Ser <mark>vi</mark> dor:<br>Puerto:<br>SSL:                           | ENTRANTE<br>POP3<br>outlook office 365.com<br>995<br>SSL/TLS                                    | *<br>*<br>* | SALIENTE<br>SMTP<br>smtp.office365.com<br>587<br>STARTTLS                                    | •<br>•<br>•  |
| Protocolo:<br>Servidor:<br>Puerto:<br>SSL:<br>Identificación:                       | ENTRANTE<br>POP3<br>outlook.office365.com<br>995<br>SSL/TLS<br>Contraseña normal                | *<br>*<br>* | SAUENTE<br>SMTP<br>smtp.office365.com<br>587<br>STARTTLS<br>Contraseña normal                | •<br>•<br>•  |
| Protocolo:<br>Servidor:<br>Puerto:<br>SSL:<br>Identificación:<br>Nombre de usuario: | ENTRANTE<br>POP3<br>outlook.office365.com<br>995<br>SSL/TLS<br>Contraseña normal<br>@psi.uba.ar | *<br>*<br>* | SAUENTE<br>SMTP<br>smtp.office365.com<br>587<br>STARTTLS<br>Contraseña normal<br>@psi.uba.ar | • • •<br>• • |

#### MODIFICAR UNA CUENTA EXISTENTE

En caso de que ya tenga la cuenta configurada, y deba actualizar los datos, debe seleccionar el botón de **Menú** que se encuentra arriba a la izquierda, y luego la opción **Configuración de cuenta**.

| Recibir mensajes 👻 🌮 Reitlacti                                                                                                    | CD Charlar III Directiones Di Exispieta + Princi répido Security Cole+D                                                                                                    |                                                                        |
|----------------------------------------------------------------------------------------------------|----------------------------------------------------------------------------------------------------|------------------------------------------------------------------------|
| Construite ar Construite ar Construite a Construite a Con | 🖸 💿 @psi.ubs.ar                                                                                                    | + Naiso 3                                                              |
| Papelera<br>Carpetas locales<br>Papelera<br>El Bandeja de salida                                                                                                    | 🖸 Leer mensijes 💉 Esolitir un mensije ruevo 🔍 Bucar mensijes 🚏 Administrar filtros de mensijes 🗝 Othidos de extremo a extremo                                                                                                    | Editar X D U ><br>Q Butcar >                                           |
|                                                                                                    | Elija qué configurar                                                                                                    | Guardar como 🔅 🕅 Vaciar papelera                                       |
|                                                                                                    | 🖾 Correo 🛍 Calendario 🕢 Ubrets de direcciones 🔾 Chat 🍫 Fielink St. Composition                                                                                                    | Constementos                                                           |
|                                                                                                    | Importar de otro programa<br>Transletind le particle importar mensajes de corres, estadas de liberas de direcciones, sacetpciones<br>a canade, profetenciae y titalos de edos programas de correo y ficenarios comunes de libretas de-<br>direcciones<br>() Importar                                                                                                    | Archivo 2<br>Ver 3<br>Mensaja 3<br>Mensaja 3<br>Mensaja 3<br>Mensaja 3 |
|                                                                                                    | Acerca de Mozilla Thunderbiid Thunderbiid e effected e oblige abietry multiplatations de general y caterdana. Use tanta para no execute conceptional. Desenvol que y participlatations de general e desenvol conceptional. Desenvol que y participlatations de generale de sus e anno independent accellance de generale de sus e Thurderbiid accellance de generale de sus e Thurderbiid accellance de sus e Thurderbiid accellance de sus e Thurderbiid accellance de generale de sus e Thurderbiid accellance de sus e Thurderbiid accellance de sus e thurderbiid accellance de sus e thurderbiid accellance de sus e thurderbiid accellance de sus e thurderbiid accellance de sus e thurderbiid accellance de sus e thurderb | O Salir<br>rd, comildere hacer una<br>antible ex hacer una             |
|                                                                                                    | Recursos                                                                                                    |                                                                        |

Dentro de la Configuración de la cuenta seleccionar Editar servidor SMTP....

| 🕈 🗰 Ocsishe ar 🚺 Cordiga                                                                                 | ación de la cuesta 🗙                                                         |                                                          |                                  | 80 - ° × |
|----------------------------------------------------------------------------------------------------|------------------------------------------------------------------------------|----------------------------------------------------------|----------------------------------|----------|
| Configuración del servidor<br>Configuración del servidor<br>Copias y carpetas<br>Redección y direcciones | Configuración de la cue<br>Nombre de la caenta: @@psi.                       | nta - < @psi,uba,ar><br>uba.ar                           |                                  |          |
| Correo no deseado<br>Espacio en disco<br>Cifrado extremo a extremo                                       | Identidad predeterminada<br>Cada cuenta tiene una identidad,                 | que es la información que otras personas v               | erin al leer sus mensajes.       |          |
| Acuses de recibo                                                                                         | Su nombre:                                                                   | Podda                                                    |                                  |          |
| Carpetas locales<br>Correo no deseado<br>Espacio en disco                                                | Dirección de correo electrónico:<br>Dirección de respuesta:<br>Organización: | Opsiuba.ar<br>Lus destinutarios responderári a esfa otra | dinección                        |          |
| E Servidor de salida (SMTP)                                                                              | Texto de la firma:                                                           | Usar HTML (p.e., <b>negrita </b> )                       |                                  |          |
|                                                                                                    | Adjuntar la firma de un archi                                                | vo (texto, HTML o imagen):                               |                                  |          |
|                                                                                                    |                                                                              |                                                          | Degir                            |          |
|                                                                                                    | Adjuntar mi tarjeta en los me                                                | ensajes                                                  | Editar tarjeta                   |          |
|                                                                                                    | Responder desde esta identi                                                  | dad cuando las cabeceras de distribución o               | nindden:example.com, "@example.c |          |
| Conversioner colors is counts and                                                                        | Sergidor de salida (SMTP)                                                    | @psiuba.ar - smtp.office365.com                          | Editar servidor SMTE             |          |
| 20hetar which have a cherina .                                                                           |                                                                              |                                                          | Administrar identidades          |          |
|                                                                                                    |                                                                              |                                                          |                                  |          |

Completar los siguientes datos:

- Descripción: puede quedar vacía
- Nombre del servidor: smtp.office365.com
- Puerto: 587
- Seguridad de la conexión: STARTTLS
- Método de identificación: Contraseña normal
- Nombre de usuario: su cuenta de correo con el formato nombredeusuario@psi.uba.ar

Seleccionar Aceptar para guardar los cambios.

| 😋 🛛 Ocsiabes 🚺 Corfigs                                                                                                    | econde la cuesta X                                                                                                    | 80 - °× |
|----------------------------------------------------------------------------------------------------|----------------------------------------------------------------------------------------------------|---------|
| Configuración del servidor<br>Copias y carpetas<br>Reducción y directories                                                                                                    | Configuración de la cuenta - < @psi.uba.ar><br>Nombre de la caente: pela@psi.uba.ar                                                                                                    |         |
| Correctino de desolución<br>Espacio en disco<br>Cintrado extremo a extremo<br>Acues de recibio<br>Carpetas locales<br>Correctino desendo<br>Espacio en disco<br>Espacio en disco | Kidentidad predeterminad     servidor SM1P     A       Cada cuenta tiene una ident                                                                                                    |         |
|                                                                                                    | Seguridad e identificación<br>Seguridad de la corectór STARTLS •<br>Método de identificación Concesión normal •<br>Adjuntar la firma de un Norbre de utuano Opicular<br>Aceptar Cancelar Engli                                                                                                    |         |
|                                                                                                    | Adjuntar mi tarjeta en a     profesta en a     profesta a la cando las cabeceras de distribución coinciden: los examplescon; *@examples     Sengelor de solida (SMTP) @psiluba ar - smip office/65.com      Control - Control - Control |         |
| ••                                                                                                    | Administrar identikades                                                                                                    |         |

Ir a la sección Configuración del servidor y completar los siguientes datos:

- Nombre del servidor: outlook.office365.com
- Puerto: 995 (si el tipo de servidor es POP) o 993 (si el tipo de servidor es IMAP)
- Nombre de usuario: su cuenta de correo con el formato nombredeusuario@psi.uba.ar
- Seguridad de la conexión: SSL/TLS
- Método de identificación: Contraseña normal

Cerrar la solapa de configuración para finalizar

| 🛱 🔲 Opsiabest 🚺 Configure                                                                                                    | ción de la cuenta X                                                                                                    | 80 | 571 | 5 | × |
|----------------------------------------------------------------------------------------------------|----------------------------------------------------------------------------------------------------|----|-----|---|---|
| <ul> <li>♥ ● ●psiubaar</li> <li>Configuración del servedor</li> <li>Copias y carpetas</li> <li>Reducción y direcciones</li> <li>Correo no deseado</li> <li>Espacio en disco</li> <li>Cífrado extremo a extremo.</li> <li>Acues de recibo</li> <li>♥ ● Carpetas locales</li> <li>Correo no deseado</li> <li>Espacio en disco</li> <li>Espacio en disco</li> <li>Servidor de salida (SMTP)</li> </ul> | Configuración del servidor         Tipo de servidor:       Servidor de correo POP         Nombre de iservidor:       outookoffice365.com       Puerto:       195 \$ Predet: 995         Nombre de usuario:       outookoffice365.com       Puerto:       195 \$ Predet: 995         Nombre de usuario:       outookoffice365.com       Puerto:       195 \$ Predet: 995         Nombre de usuario:       outookoffice365.com       Puerto:       195 \$ Predet: 995         Seguridad de la conexidor:       SE/TIS       •         Metodo de identificadór:       Contraseña normal *         Configuración de servidor       •         Suscar nuevos mensajes nuevos al inciar:       •         Suscar nuevos mensajes nuevos al inciar:       •         Descargar automátikamente los mensajes nuevos       pescargar automátikamente los mensajes nuevos         Descargar automátikamente los mensajes nuevos       pescargar solo los encabezpados         Dejar los mensajes del servidor.       •         Eliminar mensajes del servidor tras 14 \$ \$ \$ \$ \$ \$ \$ \$ \$ \$ \$ \$ \$ \$ \$ \$ \$ \$                                                                                                    |    |     |   |   |
| Operaciones sobre la cuenta 👻                                                                                                    | Tipo de almacenamiento de mensajes: Archivo por carpeta (moox) ~                                                                                                    |    |     |   | 1 |
| 4                                                                                                    | . The starts in Lawle 2015 could be under the start The advance The advance for the start of the start of the |    |     |   | × |

## SINCRONIZACIÓN CON GMAIL

Desde su cuenta de Gmail, seleccionar la opción de Configuración y luego Ver todos los ajustes

| 附 Recibidos (135) - 🛛 🗙 🗙                         | +                         | • - •                      |
|---------------------------------------------------|---------------------------|----------------------------|
| ← → C 🌲 mail.google.com/                          | mail/u/0/#inbox           | 🖈 📋 🖈 🔕 Actualizar         |
| = 附 Gmail                                         | Q Buscar correo           | <u>∓</u> ⑦ � Ⅲ (           |
|                                                   | - C : 1-100-7.982         | Ajustes rápidos X          |
| Recibidos 135                                     | Magazite de comes         | Ver todos los ajustes      |
| Destacados     Pospuestos                         | C Ballet pi 1 AP Hor      | DENSIDAD                   |
| <ul> <li>Importantes</li> <li>Enviados</li> </ul> | The Superior & Street, 1  | O Predeterminada           |
| Borradores 2                                      | Cargo de informes 2016    | O Cómoda                   |
| Meet<br>Nueva reunión                             | C Programmer, Nor         | O Compacta                 |
| Unirse a una reunión                              | Estimates families us a   | TEMA Ver todo              |
| +                                                 | duringing on said.        | 1 Host 8                   |
| San San San San San San San San San San           | Apple Paralleling on Man- | TIPO DE BANDEJA DE ENTRADA |
| ± Φ                                               | And the state state in .  | Predeterminada             |

Ir a la pestaña Cuentas e importación y luego seleccionar Añadir una cuenta de correo

| M Configuración - 🛛 🗙                                           | +                                                                                                    |                                                                                                    | • - U                                   |
|-----------------------------------------------------------------|----------------------------------------------------------------------------------------------------|----------------------------------------------------------------------------------------------------|-----------------------------------------|
| ← → C 🌲 mail.google.com                                         | 'mail/u/0/#settings/accounts                                                                                  | ,                                                                                                    | 🔄 🔝 🗯 🔕 🗛 Actualizar                    |
| 😑 附 Gmail                                                       | Q Buscar correo                                                                                               |                                                                                                    | 0 🏽 🖩 🎸                                 |
| - Redactar                                                      | Configuración                                                                                                 |                                                                                                    | Es *                                    |
| Recibidos 135     Destacados                                    | General Etiquetas Recibidos Cuent<br>Reenvio y correo POP/IMAP Compleme                                       | as e importación Filtros y direccione<br>ntos Chat y Meet Avanzadas Sin                                      | s bloqueadas<br>conexión Temas          |
| Pospuestos     Importantes     Enviados                         | Cambiar la Cambiar contraseña<br>configuración de la Cambiar opciones o<br>cuenta: Otra configuración de      | a<br>le recuperación de contraseña<br>de la cuenta de Google                                                 |                                         |
| Borradores 2<br>O Spam 74<br>Meet                               | ¿Usas Gmail para Las versiones para<br>trabajar? de correo propia (tu<br>herramientas de adi                  | empresas de Google Workspace proporc<br>nombre@example.com), más espacio de<br>ministración. Más información | ionan una dirección<br>almacenamiento y |
| <ul> <li>Nueva reunión</li> <li>Unirse a una reunión</li> </ul> | Importar correo y Importa desde Yaho<br>contactos: Importar correo y c                                        | ool, Hotmail, AOL u otras cuentas POP3 o<br>ontactos                                                         | de correo web.                          |
| Handouts +                                                      | Más información<br>Envia como:                                                                                |                                                                                                    | ditar datos                             |
|                                                                 | (Utiliza Grail para enviar<br>mensajes de de otras<br>direcciones de vreo<br>electrónico.)<br>Más información | n de correo electrónico                                                                                      |                                         |
|                                                                 | Consultar el correo de Añadir una cuenta o<br>otras cuentas:<br>Más información                               | te correo                                                                                                    |                                         |
| 1 Q                                                             | Conceder access a tu Añadir etta ellenta                                                                      |                                                                                                    |                                         |

En la nueva ventana que se abrirá, ingresar la cuenta de correo y seleccionar Siguiente

| kQ.es.&c | bl=g, |
|----------|-------|
|          |       |
|          | _     |
|          |       |
|          |       |
|          |       |

Seleccionar "Importar correos electrónicos de mi otra cuenta (POP3)", y luego Siguiente

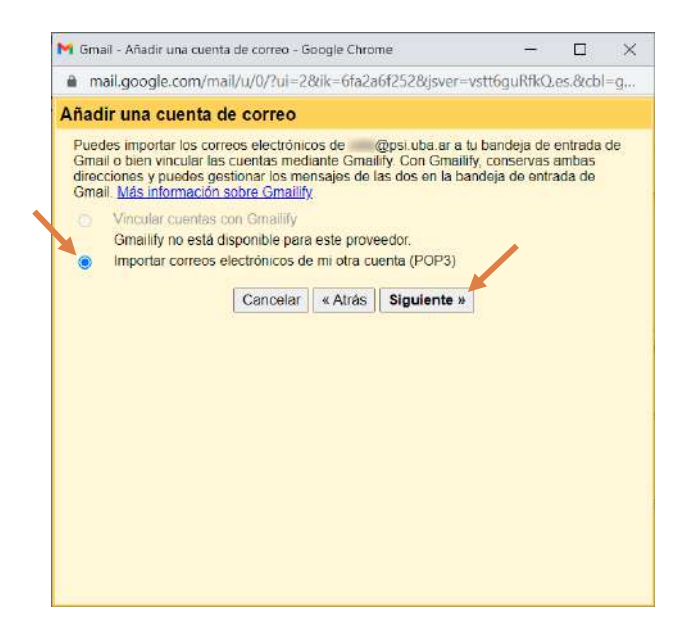

#### Seleccionar del desplegable Servidor POP: y elegir la opción Otra...

|                    |                              |            | 5F               |                       |         |    |
|--------------------|------------------------------|------------|------------------|-----------------------|---------|----|
| electrónico:       | @psi.uba                     | a.ar       |                  |                       |         |    |
| Nombre de usuario: |                              |            |                  | ]                     |         |    |
| Contraseña:        |                              |            |                  |                       |         |    |
| Servidor POP:      | mail.psi.uba                 | ar 🖌 Pu    | erto. 110 🗸      |                       |         |    |
| 0                  | mail.psi.uba<br>mail.psi.uba | ar mer     | isaje recuperac  | lo en el servi        | dor.    |    |
|                    |                              | a con      | exión segura (S  | SSL) para rei         | cuperar |    |
| 0                  | Etiquetar los r              | nensaies ( | entrantes con    | ionnacion<br>i@psi.ut | ba ar   | v) |
| 0                  | Archivar los m               | iensajes e | ntrantes (omitir | Recibidos)            |         | 1  |
|                    |                              |            |                  |                       |         |    |
|                    | Cancelar                     | « Atrás    | Añadir cue       | nta »                 |         |    |
|                    |                              |            |                  |                       |         |    |

Completar los siguientes datos:

- Nombre de usuario: con su cuenta de correo con el formato nombredeusuario@psi.uba.ar
- Contraseña: su contraseña
- Servidor POP: outlook.offce365.com
- **Puerto**: 995

# Marcar la opción Utilizar siempre una conexión segura (SSL) para recuperar mensajes de correo electrónico.

(En caso de que se quiera mantener una copia de los correos en la cuenta original de Microsoft Outlook, tildar la opción "**Dejar una copia del mensaje recuperado en el servidor**")

Por ultimo presionar, "Añadir cuenta >>"

| adir una cuenta                     | i de correo                                           |                                            |                             |     |
|-------------------------------------|-------------------------------------------------------|--------------------------------------------|-----------------------------|-----|
| scribe <mark>la configura</mark>    | ción de correo de 👘 🕅                                 | psi.uba.ar. <mark>Ma</mark>                | is información              |     |
| Dirección de correo<br>electrónico: | @psi.uba.ar                                           |                                            |                             |     |
| Nombre de usuario:                  | @psi.uba.ar                                           |                                            | ]                           |     |
| Contraseña:                         |                                                       |                                            |                             |     |
| Servidor POP:                       | outlook.office365.com                                 |                                            | Puerto: 995                 | 5   |
|                                     | Dejar una copia del mens<br>Más información           | saje recuperado                            | o en el servidor.           |     |
|                                     | Utilizar siempre una cone<br>mensajes de correo elect | ixión segura (S<br>Irónico: <u>Más inf</u> | SL) para recupe<br>ormación | rar |
|                                     | Etiquetar los mensajes e                              | ntrantes con:                              | @psi.uba.ar                 | ~   |
|                                     | Archivar los mensajes en                              | trantes (omitir                            | Recibidos)                  |     |
|                                     | Cancelar « Atras                                      | Anadir cuen                                | ta »                        |     |
|                                     |                                                       |                                            |                             |     |
|                                     |                                                       |                                            | •                           |     |
|                                     |                                                       |                                            |                             |     |

En caso de querer enviar mails con la cuenta de correo **@psi.uba.ar** desde Gmail, seleccionar **Si**, y luego **Siguiente**. En caso de no desearlo seleccionar **No**, y luego **Siguiente**.

| Gmail - Añadir una cuenta de correo - Google Chrome                                                   | -             |         | × |
|----------------------------------------------------------------------------------------------------|---------------|---------|---|
| mail.google.com/mail/u/0/?ui=2&ik=6fa2a6f252&jsve                                                     | r=vstt6guRfkQ | .es.8tc | 0 |
| Se ha añadido tu cuenta de correo.                                                                    |               |         |   |
| ∕a puedes recuperar el correo de esta cuenta.<br>, Te gustaria enviar correos también como @psi.uba.≀ | ar?           |         |   |
| SI, quiero poder enviar mensajes como @psi.uba.ar                                                     |               |         |   |
| <ul> <li>No (puedes cambiar esta opción más adelante)</li> </ul>                                      |               |         |   |
|                                                                                                    |               |         |   |
| Siguiente »                                                                                           |               |         |   |
| Siguiente »                                                                                           |               |         |   |
| Siguiente »                                                                                           |               |         |   |
| Siguiente »                                                                                           |               |         |   |
| Siguiente »                                                                                           |               |         |   |
| Siguiente »                                                                                           |               |         |   |
| Siguiente »                                                                                           |               |         |   |

Si seleccionó **Si** en el punto anterior, deberá completar el **Nombre** con el que se enviarán los correos desde este cuenta, y luego seleccionar "**Siguiente paso >>**".

| Gmail - Añadir otra d                             | rección de correo tuya - Google Chrome                                                         |           |         | >    |
|---------------------------------------------------|------------------------------------------------------------------------------------------------|-----------|---------|------|
| a mail.google.com                                 | /mail/u/0/?ui=2&ik=6fa2a6f252&jsver=vst                                                        | t6guRfkQ. | es.&cbl | =g., |
| ñadir otra direc                                  | ción de correo tuya                                                                            |           |         |      |
| Escribe los datos d<br>(en el mensaje que en rier | e tu otra dirección de correo electrónico.<br>se mostrarán tu nombre y tu dirección de correo) |           |         |      |
| Nombre                                            | (Maandin India                                                                                 |           |         |      |
| Dirección de correi<br>electrónico                | @psi.uba.ar                                                                                    |           |         |      |
|                                                   | Tratarlo como un alias. Más información                                                        |           |         |      |
|                                                   | Especificar otra dirección de respuesta (opcion                                                | ial)      |         |      |
| 1                                                 |                                                                                                |           |         |      |
| C                                                 | ancelar Siguiente paso »                                                                       |           |         |      |
|                                                   |                                                                                                |           |         |      |
|                                                   |                                                                                                |           |         |      |
|                                                   |                                                                                                |           |         |      |
|                                                   |                                                                                                |           |         |      |
|                                                   |                                                                                                |           |         |      |
|                                                   |                                                                                                |           |         |      |
|                                                   |                                                                                                |           |         |      |
|                                                   |                                                                                                |           |         |      |
|                                                   |                                                                                                |           |         |      |
|                                                   |                                                                                                |           |         |      |
|                                                   |                                                                                                |           |         |      |

Deberá completar los campos de la siguiente forma:

- Servidor SMTP: smtp.office365.com
- **Puerto**: 587
- Contraseña: su contraseña

Marcar la opción "Conexión segura mediante TLS", y luego "Añadir cuenta >>".

| mail.google.com/                                 | mail/u/0/?ui=2&ik=6fa     | 2a6f2528(jsver=vst   | 6guRfkQ    | es.&c  | 0 |
|--------------------------------------------------|---------------------------|----------------------|------------|--------|---|
| ñadir otra direcc                                | ión de correo tuva        |                      |            |        |   |
| Enviar el correo a tra                           | vés de tu servidor SMT    | P                    |            |        |   |
| Configura tu cerreo pa<br><u>Más información</u> | ara que se envie a través | de los servidores SI | ATP de psi | uba ar |   |
| Servidor SMTP:                                   | smtp.office365.com        | Pue                  | rto: 587 \ | •      |   |
| Nombre de usuario                                | @psi.uba.ar               |                      |            |        |   |
| Contraseña:                                      |                           |                      |            |        |   |
|                                                  | Cancelar « Atrás          | Añadir cuenta »      |            |        |   |
|                                                  | Canoeiar « Atras          | Anadir cuenta »      | k.         |        |   |
|                                                  |                           |                      |            |        |   |
|                                                  |                           |                      |            |        |   |
|                                                  |                           |                      |            |        |   |
|                                                  |                           |                      |            |        |   |
|                                                  |                           |                      |            |        |   |
|                                                  |                           |                      |            |        |   |
|                                                  |                           |                      |            |        |   |

Le llegará un correo a su cuenta @psi.uba.ar, con un Código de confirmación.

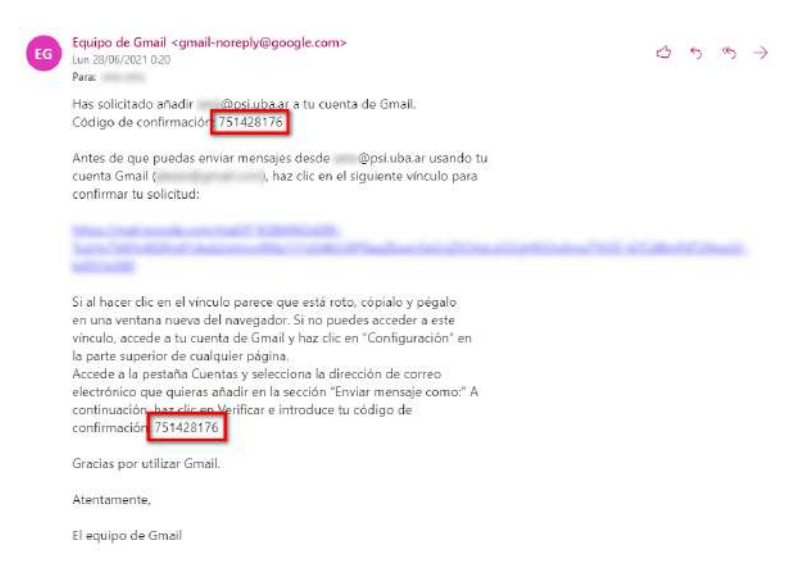

Deberá copiar el **Código de confirmación**, y luego **Verificar** para finalizar el proceso.

| M Gmail - Añadir otra dirección de correo tuya - Google Chrome                                                                                                    |                                            |         | ×  |
|----------------------------------------------------------------------------------------------------|--------------------------------------------|---------|----|
| mail.google.com/mail/u/0/?ui=2&ik=6fa2a6f252&jsver=vstt6g                                                                                                    | uRfkQ.e                                    | es.&c   | 07 |
| Añadir otra dirección de correo tuya                                                                                                    |                                            |         |    |
| Confirma la verificación y añade tu dirección de correo                                                                                                    |                                            |         |    |
| Enhorabuena, hemos localizado tu otro servidor y hemos verificado tus<br>Ahora solo queda un paso.<br>Se ha enviado un mensaje con el código de confirmación a <b>@psi.u</b><br><u>Molvor a enviar el correo</u> ]<br>Si quieres añadir tu dirección de correo, sigue uno de estos procedimia<br>Haz clic en el enlace del mensaje<br>de confirmación<br><u>Cerrar ventana</u> | creden<br>iba.ar.<br>intos:<br>i<br>ificar | ciales. |    |